# Original operating manual

**ISOBUS** software

ZG-TX

This operating manual is valid as of software version NW371-E

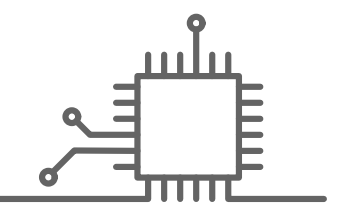

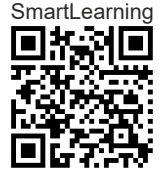

12

# TABLE OF CONTENTS

| 1 Ab  | out this operating manual       | 1  |
|-------|---------------------------------|----|
| 1.1   | Copyright                       | 1  |
| 1.2   | Meaning of the operating manual | 1  |
| 1.3   | Presentations used              | 1  |
| 1.3.1 | Warnings and signal words       | 1  |
| 1.3.2 | Additional instructions         | 2  |
| 1.3.3 | Instructions                    | 2  |
| 1.3.4 | Listings                        | 4  |
| 1.3.5 | Item numbers in illustrations   | 4  |
| 1.3.6 | Direction information           | 4  |
| 1.4   | Other applicable documents      | 4  |
| 1.5   | Digital operating manual        | 5  |
| 1.6   | Your opinion is important       | 5  |
|       |                                 |    |
| 2 IS  | OBUS requirements               | 6  |
| 2.1   | Minimum ISOBUS requirements     | 6  |
| 2.2   | Recommended ISOBUS              |    |
|       | requirements                    | 7  |
|       |                                 |    |
| 3 Ov  | verview of the functions        | 8  |
|       |                                 |    |
| 4 Us  | er interface at a glance        | 9  |
| 4.4   | Field manu                      | 0  |
| 4.1   | Field menu                      | 9  |
| 4.2   | Settings menu                   | 9  |
|       |                                 |    |
| 5 Ov  | erview of the Work menu         | 11 |
|       |                                 |    |
| 6 Ba  | sic operation                   | 12 |
| 6.1   | Switching between the Field     |    |
| _     | menu and the Settings           | 12 |

| 6.3 | Scrolling through the menus and<br>button bar |
|-----|-----------------------------------------------|
|     |                                               |

| 7 Adji | usting the implement                                        | 13 |
|--------|-------------------------------------------------------------|----|
| 7.1    | Selecting the source for the speed signal                   | 13 |
| 7.1.1  | Configuring the simulated speed                             | 13 |
| 7.1.2  | Configuring the speed signal from the tractor               | 14 |
| 7.1.3  | Setting up the speed sensor of the implement                | 14 |
| 7.2    | Converting the spreader                                     | 16 |
| 7.2.1  | Converting the spreader unit for spreading lime             | 16 |
| 7.2.2  | Converting the spreader unit for spreading fertilizer       | 17 |
| 7.3    | Entering geometry data                                      | 18 |
| 7.4    | Adjusting the steering                                      | 18 |
| 7.5    | Calibrating AutoTrail steering                              | 19 |
| 7.6    | Calibrating the yaw rate sensor                             | 20 |
| 7.7    | Taring the fill level indicator                             | 20 |
| 7.8    | Selecting the calibration method for the spreading material | 21 |
| 7.9    | Adjusting the belt overrun distance                         | 21 |
| 7.10   | Switching between day mode<br>and night mode                | 22 |

| 8 Usir | ng profiles                                    | 23 |
|--------|------------------------------------------------|----|
| 8.1    | Managing profiles                              | 23 |
| 8.2    | Setting profiles                               | 24 |
| 8.2.1  | Configuring ISOBUS                             | 24 |
| 8.2.2  | Changing the multi-function display            | 25 |
| 8.2.3  | Changing the free button assignment            | 26 |
| 8.2.4  | Entering the alarm limit for hopper fill level | 27 |

Switch to the previous menu

12

6.2

| 8.2.5                 | Entering the increment for changing the target rate            |    |
|-----------------------|----------------------------------------------------------------|----|
| 9 Usi                 | ing product data                                               | 29 |
| 9.1                   | Managing products                                              | 29 |
| 9.2                   | Entering the product data                                      | 30 |
| 10 Co                 | nverting the spreader                                          | 32 |
| 10.1                  | Converting the spreader unit for spreading lime                | 32 |
| 10.2                  | Converting the spreader unit for spreading fertilizer          | 33 |
| 11 Fill<br>hop<br>tec | ing the spreading material<br>oper without weighing<br>hnology | 34 |
|                       |                                                                |    |
| 12 Ent                | tering the spread rate                                         | 35 |
|                       |                                                                |    |
| 13 Det<br>fac         | termining the calibration<br>tor for the spreading material    | 36 |
| 13.1                  | Selecting the calibration method                               | 36 |
| 13.2                  | Determining the calibration<br>factor for fertilizer manually  | 36 |
| 13.3                  | Determining the calibration factor for lime manually           | 38 |
| 14 Op                 | timizing the lateral distribution                              | 41 |
| 14.1                  | Using the mobile test rig with 8 trays                         | 41 |
| 14.2                  | Using the mobile test rig with 16<br>trays                     | 43 |
| 15 Wo                 | rking                                                          | 45 |
| 15.1                  | Starting work                                                  | 45 |
| 15.2                  | Using the work lights                                          | 45 |
| 15.3                  | Using Section Control                                          | 46 |
| 15.4                  | Starting spreading                                             | 46 |
| 15.5                  | Spreading on one side                                          | 46 |
| 15.6                  | Adjusting the spread rate                                      | 47 |

| 15.7   | Switching the part-width sections           | 48 |
|--------|---------------------------------------------|----|
| 15.8   | Performing boundary spreading               | 49 |
| 15.9   | Using the steering axle                     | 50 |
| 15.9.1 | Using the automatic trailing function       | 50 |
| 15.9.2 | Using automatic slope counter-<br>steering  | 50 |
| 15.9.3 | Using manual slope counter-steering         | 51 |
| 15.9.4 | Lock the self-steering axle for road travel | 51 |

| 16 | Emptying the spreading material |    |
|----|---------------------------------|----|
|    | hopper                          | 52 |

| 17 Dc | ocumenting work              | 53 |
|-------|------------------------------|----|
| 17.1  | Calling up the documentation | 53 |
| 17.2  | Managing the documentation   | 54 |

| 18 Rectifying faults |                         | 55 |
|----------------------|-------------------------|----|
| 18.1                 | Handling error messages | 55 |
| 18.2                 | Troubleshooting         | 56 |

19 Calling up service information72

| 20 Mai | ntaining the implement                              | 73 |
|--------|-----------------------------------------------------|----|
| 20.1   | Configuring the fill level indicator                | 73 |
| 20.2   | Configuring FlowControl                             | 74 |
| 20.3   | Calibrating AutoTS                                  | 74 |
| 20.4   | Calibrating shutters                                | 75 |
| 20.5   | Calibrating the delivery system                     | 75 |
| 20.6   | Calibrating the delivery system<br>parking position | 76 |

21 Appendix

77

| 21.1 | Other applicable documents | 77 |
|------|----------------------------|----|
|      |                            |    |

| 22 Lists |       | 78 |
|----------|-------|----|
| 22.1     | Index | 78 |

# About this operating manual

# 1.1 Copyright

Reprinting, translation, and reproduction in any form, including excerpts, require the written consent of AMAZONEN-WERKE.

# 1.2 Meaning of the operating manual

The operating manual is an important document and it is part of the implement. It is intended for the user and contains safety-related information. Only the procedures specified in the operating manual are safe. Failure to comply with the operating manual can result in severe injury or death.

- 1. The safety section must be completely read and complied with before using the implement for the first time.
- 2. In addition, read and observe the relevant sections of the operating manual before starting work.
- 3. Keep the operating manual in a safe place and available.
- 4. Hand over the operating manual to the subsequent user.

# **1.3 Presentations used**

#### 1.3.1 Warnings and signal words

Warnings are indicated by a vertical bar with a triangular safety symbol and a signal word. The signal words "DANGER", "WARNING" or "CAUTION"

CMS-T-00012308-A.1

CMS-T-006245-A.1

CMS-T-005676-G.1

CMS-T-00002415-A.1

describe the severity of the potential danger and have the following meanings:

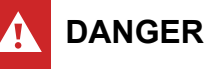

#### Indicates imminent danger with high risk of severe physical injury, such as loss of limb or death.

# WARNING

Indicates a possible danger with moderate risk of severe or fatal physical injury.

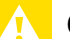

# CAUTION

Indicates a danger with low risk of minor or moderate physical injury.

# 1.3.2 Additional instructions

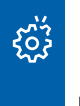

# IMPORTANT

Indicates a risk of implement damage.

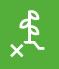

# **ENVIRONMENTAL INFORMATION**

Indicates a risk of environmental damage.

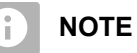

Indicates application tips and instructions for optimal use.

# 1.3.3 Instructions

#### 1.3.3.1 Numbered instructions

Actions that must be performed in a specific sequence are presented as numbered instructions. The specified sequence of the actions must be complied with. CMS-T-00002416-A.1

CMS-T-00000473-E.1

CMS-T-005217-B.1

#### Example:

- 1. Instruction 1
- 2. Instruction 2

#### 1.3.3.2 Instructions and responses

Responses to instructions are indicated by an arrow.

Example:

- 1. Instruction 1
- Response to instruction 1
- 2. Instruction 2

#### 1.3.3.3 Alternative instructions

Alternative instructions are introduced with the word "or".

#### Example:

1. Instruction 1

or

Alternative instruction

2. Instruction 2

#### 1.3.3.4 Instructions with only one action

Instructions with only one action are not numbered, but rather are presented with an arrow.

Example:

Instruction

#### 1.3.3.5 Instructions without a specific sequence

Instructions that do not require a specific sequence are shown as a list with arrows.

CMS-T-005211-C.1

CMS-T-005678-B.1

CMS-T-00000110-B.1

CMS-T-005214-C.1

#### 1 | About this operating manual Other applicable documents

Example:

- Instruction
- Instruction
- Instruction

#### 1.3.3.6 Workshop task

#### WORKSHOP TASK

Indicates maintenance tasks that must be carried out in a specialist workshop that is adequately equipped in terms of agricultural engineering, environmental engineering, and technical safety, by qualified personnel with the appropriate training.

## 1.3.4 Listings

Listings without a mandatory sequence are shown as a list with bullet points.

Example:

- Point 1
- Point 2

## 1.3.5 Item numbers in illustrations

A framed number in the text, e.g. a **1**, indicates an item number in an adjacent figure.

## 1.3.6 Direction information

Unless otherwise specified, all direction information applies in the direction of travel.

# 1.4 Other applicable documents

A list of other applicable documents is provided in the Appendix.

CMS-T-00013932-B.1

CMS-T-000024-A.1

CMS-T-000023-B.1

CMS-T-00012309-A.1

CMS-T-00000616-B.1

# 1.5 Digital operating manual

The digital operating manual and e-learning can be downloaded from the Info Portal on the AMAZONE website.

# **1.6 Your opinion is important**

Dear reader, our operating documents are updated regularly. Your suggestions for improvement help us provide documents that are more user-friendly. Please send us your suggestions by post, fax or email. CMS-T-00002024-B.1

CMS-T-000059-D.1

AMAZONEN-WERKE H. Dreyer SE & Co. KG Technische Redaktion Postfach 51 D-49202 Hasbergen Fax: +49 (0) 5405 501-234 E-Mail: tr.feedback@amazone.de

# **ISOBUS** requirements

# 2.1 Minimum ISOBUS requirements

#### Universal Terminal:

- Generation 2
- Screen resolution: 240
- Color depth: 8 bit / 256 colors
- Buttons: 8

Other functions are required, depending on the application:

#### Task Controller Section Control:

- Generation 1
- Booms: 1
- Number of part-width sections: 1

## Task Controller geo-based:

- Generation 1
- Number of control channels: 1

#### Task Controller basic:

Generation 1

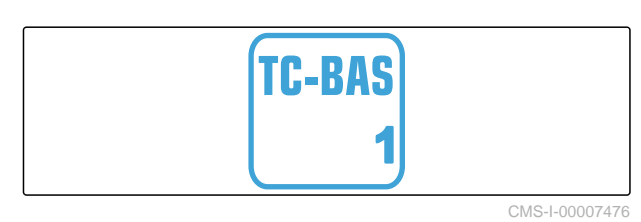

#### Auxiliary Control new:

• Generation 1

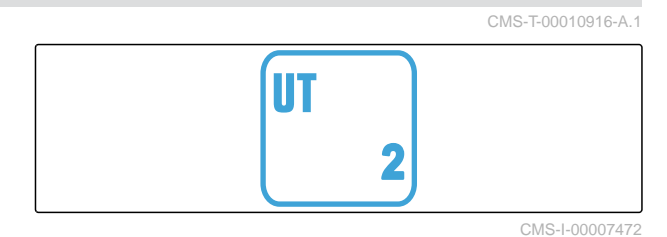

**TC-SC 1** CMS-I-00007474

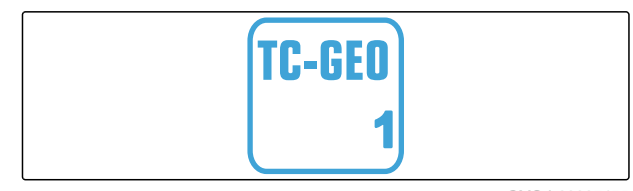

CMS-I-00007475

CMS-T-00010917-A.1

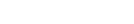

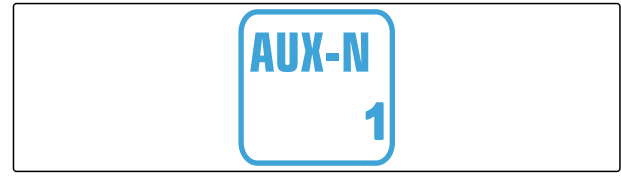

# 2.2 Recommended ISOBUS requirements

#### **Universal Terminal:**

- Generation 2
- Screen resolution: 480
- Color depth: 8 bit / 256 colors
- Buttons: 12

#### **Task Controller Section Control:**

- Generation 1
- Booms: according to the implement equipment
- Number of part-widths sections: according to the implement equipment. 2 part-width sections for one-sided switching. Up to 126 sections with segment distributor head with return flow and single-row control

#### Task Controller geo-based:

- Generation 1
- Number of control channels: number of products according to the implement equipment

#### Task Controller basic:

Generation 1

#### Auxiliary Control new:

Generation 1

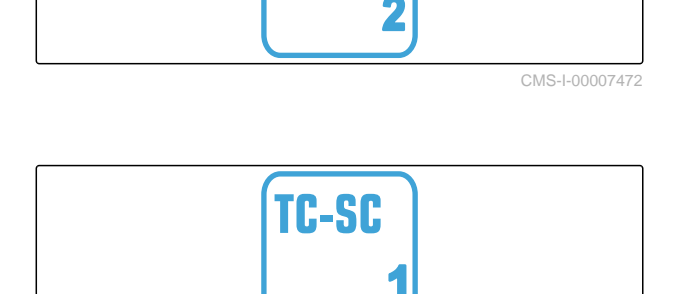

UT

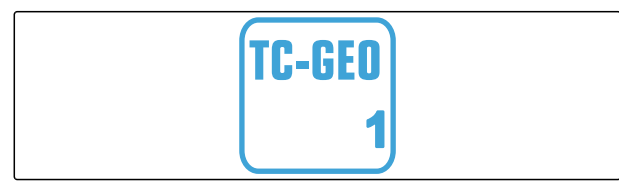

CMS-I-00007475

CMS-I-00007474

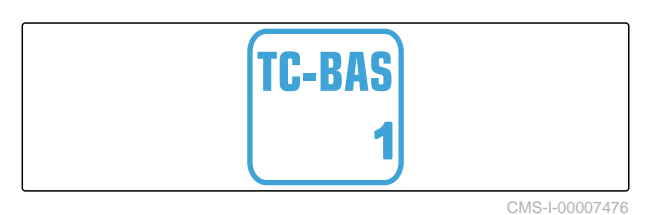

AUX-N 1

# **Overview of the functions**

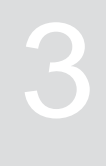

CMS-T-00009980-A.1

The ZG-TX trailed spreader is operated with the ISOBUS software. The ISOBUS software can be displayed and operated with an ISOBUS control terminal.

# The ISOBUS software includes the following functions:

- Starting and stopping fertilizer spreading
- Determining the calibration factor for rate-precise fertilizer spreading
- Switching other fertilizer spreading functions
- Filling the spreading material hopper
- Emptying spreading material hopper
- Managing products
- Managing profiles
- Documenting work

# User interface at a glance

#### CMS-T-00009907-A.1

CMS-T-00009908-A.1

4.1 Field menu

The user interface is divided into the "Field menu" and the "Settings" menu.

# The *"Field menu"* consists of the following submenus:

- "Work" menu for displaying and operation during field operation
- "Documentation" menu for displaying the recorded work data
- *"Filling"* menu for correct fill level information for the spreading material hopper
- "Emptying" menu shows the procedure for emptying the spreading material hopper
- "Mobile test rig" menu for checking the lateral distribution
- Input field for the target spread rate

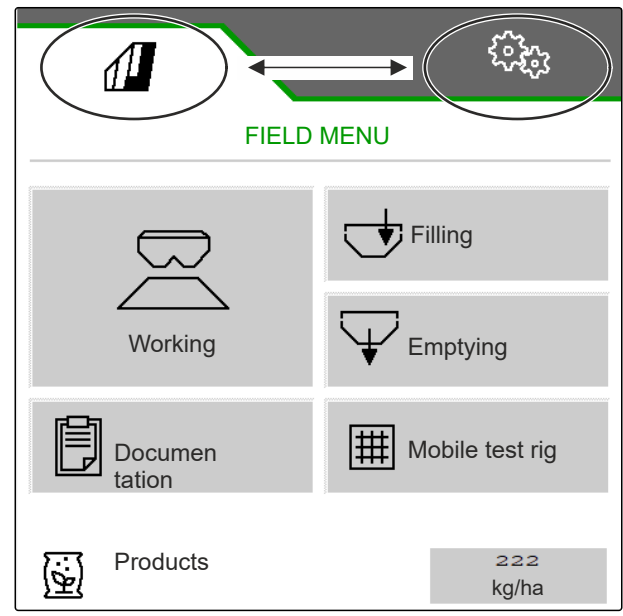

CMS-I-00006786

# 4.2 Settings menu

The user interface is divided into the "Field menu" and the "Settings" menu.

CMS-T-00009909-A.1

The "Settings" menu consists of the following submenus:

- The *"Implement"* menu is used for the implement settings.
- The "Service" menu provides information on the software version, counter readings, diagnostics data and calibration of the motors on the spreader.
- The "*Profiles*" menu is used to create individual user profiles.
- The "Products" menu is used to enter productspecific data.
- The "Calibration" menu is used to determine the calibration factor for a correct spread rate.

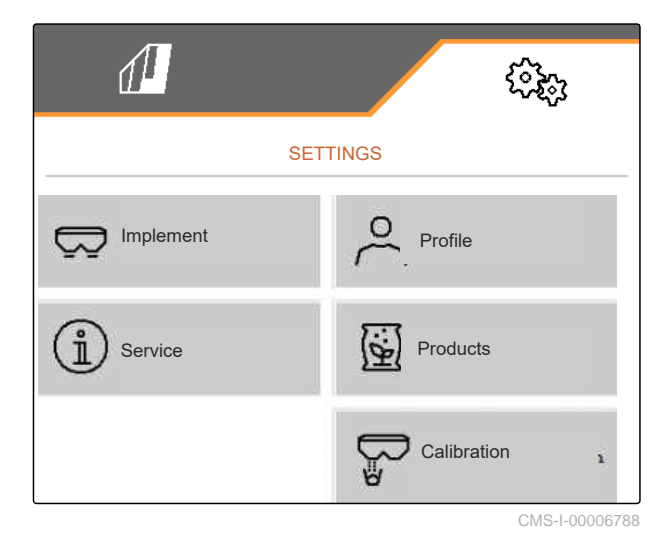

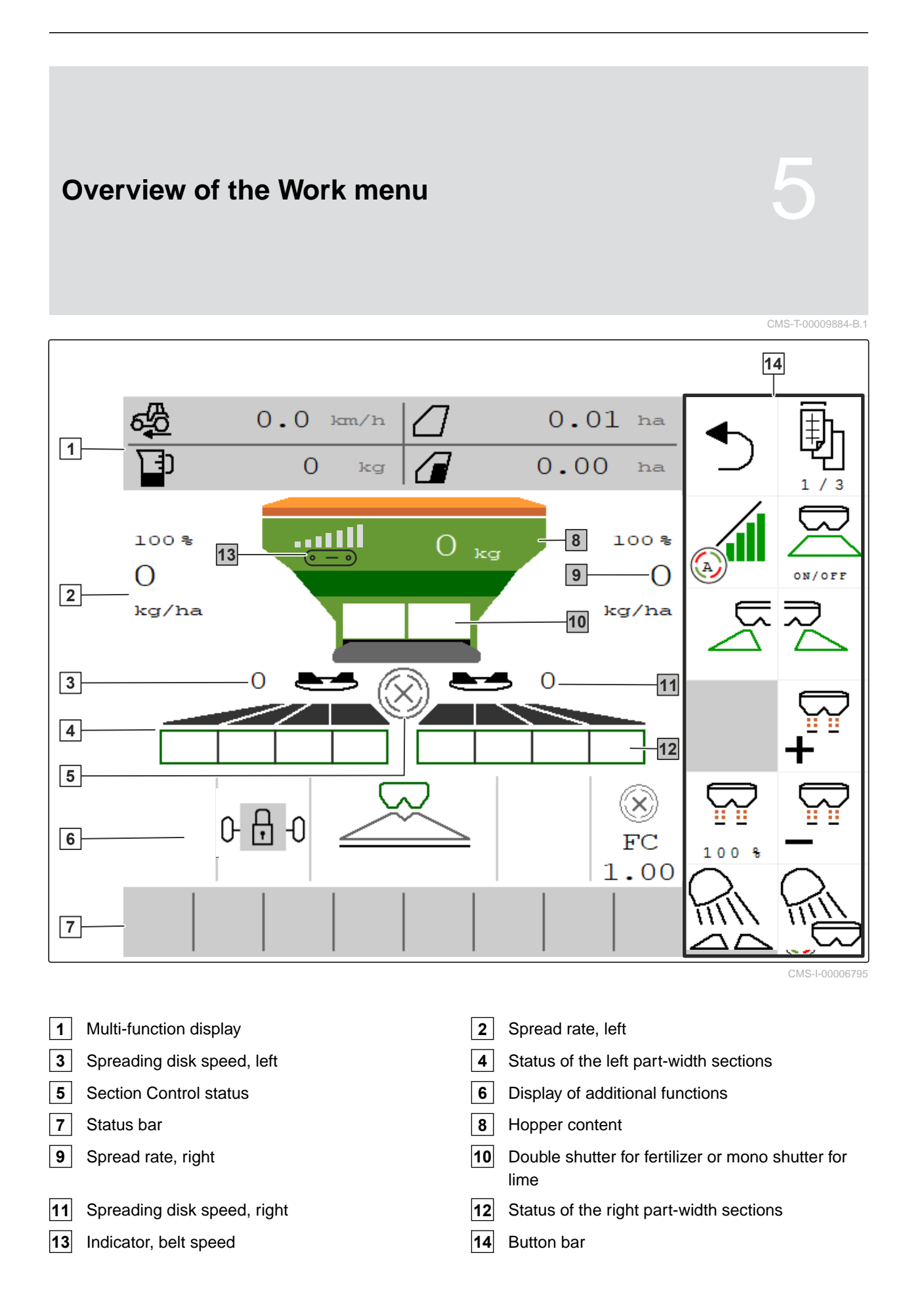

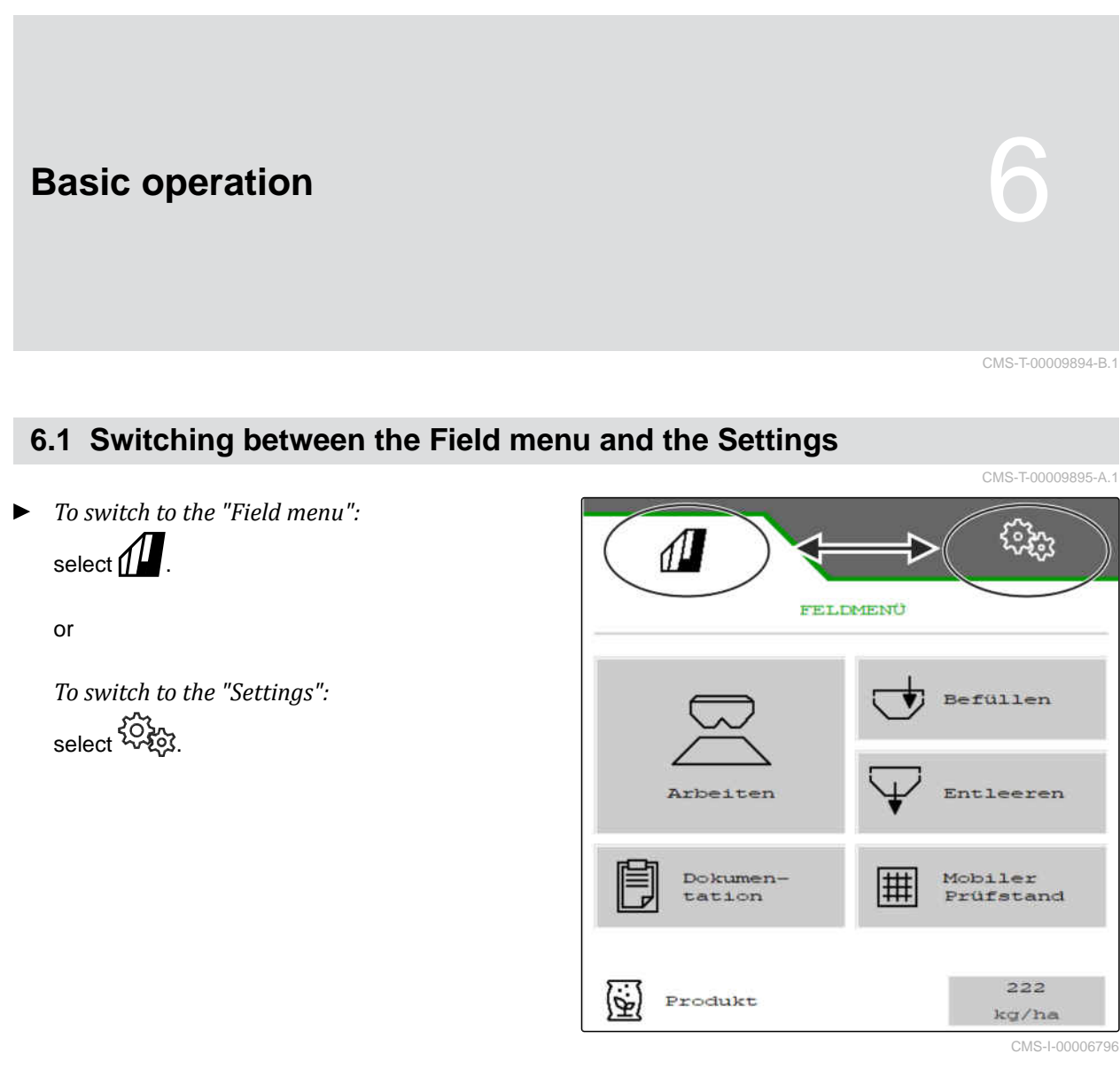

# 6.2 Switch to the previous menu

Select On the button bar.

# 6.3 Scrolling through the menus and button bar

• To scroll through the Settings menus:

select 🛃.

To scroll through the button bar: ► select 된 .

CMS-T-00000806-C.1

CMS-T-00000805-C.1

# Adjusting the implement

CMS-T-00009902-C.1

# 7.1 Selecting the source for the speed signal

## 7.1.1 Configuring the simulated speed

To control the implement, a speed signal is required. If no speed signal is available, the simulated speed can be used.

# i NOTE

The simulated speed must be maintained during operation.

When a speed signal is detected, the simulated speed will be deactivated.

After restarting the implement, the simulated speed is set to 0 mph (0 km/h).

- In the "Settings" menu, select "Implement" > "Speed".
- 2. Under "Source", select "Simulated".
- 3. Under "Simulated speed", enter the desired speed.

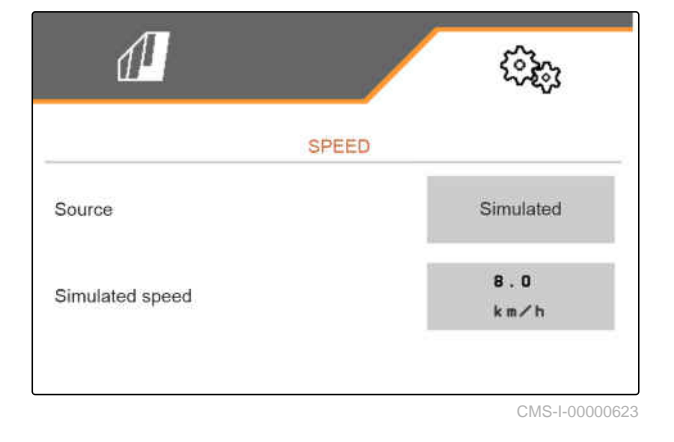

CMS-T-00009903-B.1

CMS-T-00000762-F.1

# 7.1.2 Configuring the speed signal from the tractor

To control electric metering drives, a speed signal is required. The speed sensor on the tractor can be used for this purpose.

- 1. In the "Settings" menu, select "Implement" > "Speed".
- 2. Under "Source", select "Wheel (tractor)".

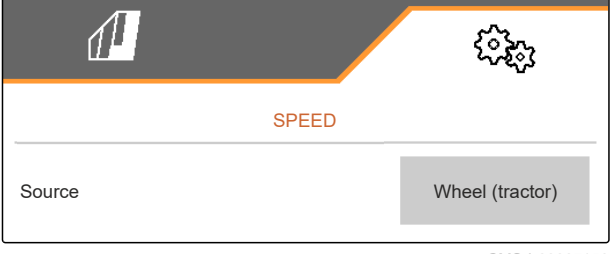

CMS-T-00009911-B.1

CMS-T-00009904-B.1

## 7.1.3 Setting up the speed sensor of the implement

#### 7.1.3.1 Setting up the speed sensor of the implement

To control electric metering drives, a speed signal is required. A speed signal from the tractor or implement can be used to do this.

- 1. In the "Settings" menu, select "Implement" > "Speed".
- 2. Under "Source", select "Implement".
- 3. Under "Sensor pulses", enter the pulses per 100 metres.

or

Select "Teach-in pulses".

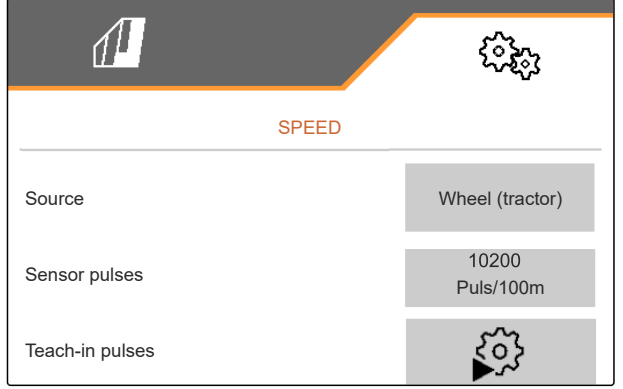

CMS-I-00000622

7.1.3.2 Teaching-in pulses per 328 in / 100 m

CMS-T-00009912-B.1

CMS-T-00009910-A.1

# NOTE

Determine the *"Pulses per 100 m"* calibration factor under operating conditions.

If 4-wheel drive is being used during operation, the 4-wheel drive must also be switched on when determining the pulses per 100 m.

- 1. Measure a distance of 100 m.
- 2. Mark the start point and end point.
- 3. Drive up to the start point.
- 4. > Continue.

 TEACH-IN PULSES

 Measure a distance of 100 m, drive tractor to start position and move implement to working position!

 Image: Construction of the start position of the start posit position of the start position of the start posit pos

- 5. Bring the implement into working position.
- 6. Drive to the end point.
- → The "Pulses driven" will be counted.
- 7. > Continue.

| TEACH-IN PULSES              |       |
|------------------------------|-------|
| Drive the measured distance! |       |
|                              |       |
| Driven pulses                | o     |
| Saved pulses                 | 10100 |
| $\times$                     | >     |

#### 7 | Adjusting the implement Converting the spreader

8. 🗸 Save value

or

 $\times$  Discard value.

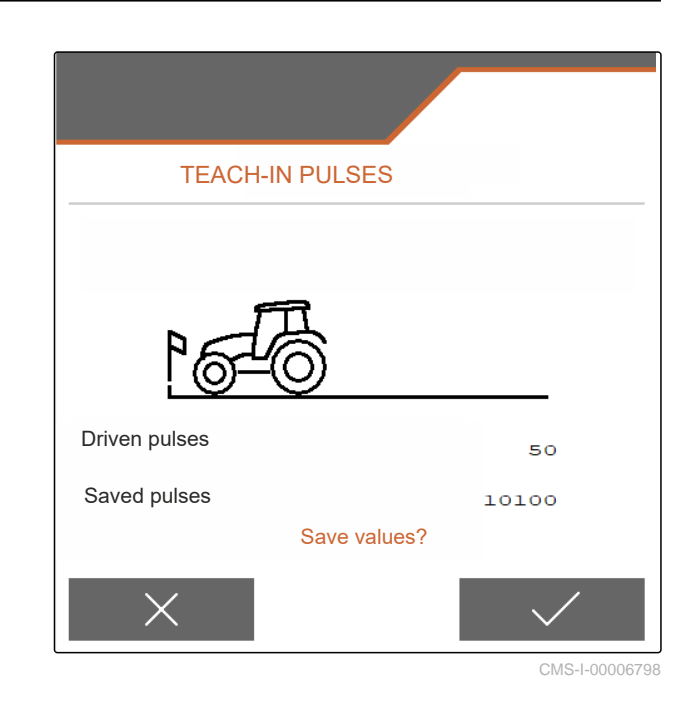

# 7.2 Converting the spreader

# 7.2.1 Converting the spreader unit for spreading lime

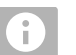

# NOTE

Comply with the ZG-TX operating manual.

1 Display of the mono shutter in the Work menu

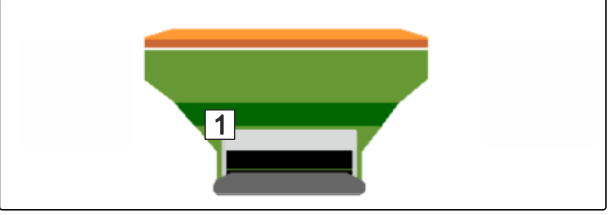

- 1. In the "Settings" menu, select "Implement" > "Convert spreader".
- 2. Select "Conversion to lime".
- 3. Convert sluice position.
- 4. Prove the delivery system into parking position.
- 5. B Move AutoTS into parking position.
- 6. Remove delivery system.

- 7. Change spreading disks.
- 8. Dismount the charging sieves in the hopper.
- 9. Confirm full conversion.

# 7.2.2 Converting the spreader unit for spreading fertilizer

CMS-T-00009917-C.1

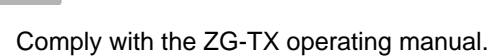

NOTE

î.

**1** Display of the double shutter in the Work menu

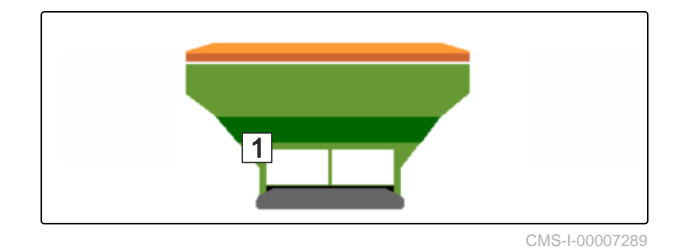

- 1. In the "Settings" menu, select "Implement" > "Convert spreader".
- 2. Select "Conversion to fertilizer."
- 3. Convert sluice position.
- 4. Install delivery system.
- 5. Change spreading disks.
- 6. Mount charging sieves in the hopper.
- 7. Confirm full conversion.

# 7.3 Entering geometry data

- 1. In the "Settings" menu, call up "Implement".
- 2. Select "Geometry".
- 3. Specify the dimension "*XT*" from the tractor rear axle to the connecting device in ft (m).
- 4. Specify the dimension "XM" from the connecting device to the implement axle in ft (m).
- 5. 🗸 Save values

or

 $\times$  Discard values.

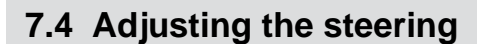

#### PREREQUISITES

- $\oslash$  The geometry data is entered.
- 1. In the "Settings" menu, call up "Implement" > "Select steering".
- 2. Select "Select steering".
- To adjust the slope counter-steering: Select "Manual" for manual steering counter to the slope

or

Select "Automatic" for automatic steering counter to the slope.

- 4. Enter slope inclination boost factor for automatic steering against the slope. Default value: 5
- 5. Activate or deactivate reverse driving detection.

| <u> </u>                                  | 5555<br>5555   |
|-------------------------------------------|----------------|
| STEERING                                  |                |
| Slope counter-steer.                      |                |
| Slope counter-steer. amplification factor |                |
| Automatic reverse drive detection         |                |
|                                           | CM8   00000824 |

CMS-I-00009822

CMS-T-00015171-B.1

CMS-T-00015174-A.1

m

m

XT

XM

XM

1

The steering point delay indicates the distance, after which the implement starts to steer.

| High value | Implement steers later   |
|------------|--------------------------|
| Low value  | Implement steers earlier |

6. Set the steering point delay in in ( cm).

The track correction dimension enables lateral correction if the track is not followed correctly.

| Positive value | Track further to the outside |
|----------------|------------------------------|
| Negative value | Track further to the inside  |

7. Adjust the track correction dimension in in ( cm).

# 7.5 Calibrating AutoTrail steering

- 1. In the "Settings" menu, call up "Implement" > "Steering".
- 2. Select "Calibrate AutoTrail".

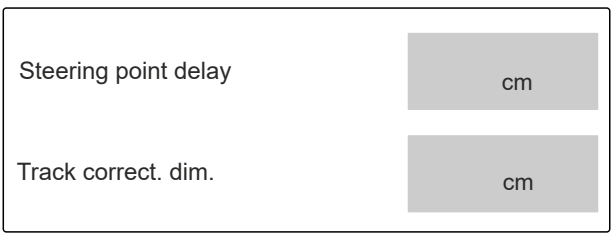

CMS-I-00009823

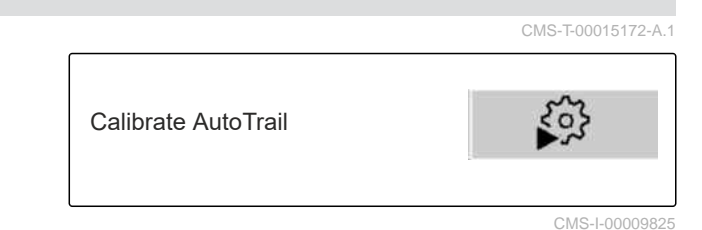

- Section 2. Section 2. Section
- 4. *To check the center position:* Prevent the tractor and implement from unintentional rolling.
- 5. Measure the steering cylinders.
- → Hydraulic cylinders must have the same length.
- 6. If necessary, readjust the center position and check again.
- 7. > Continue.
- Simultaneously steer the implement and tractor all the way to the right.

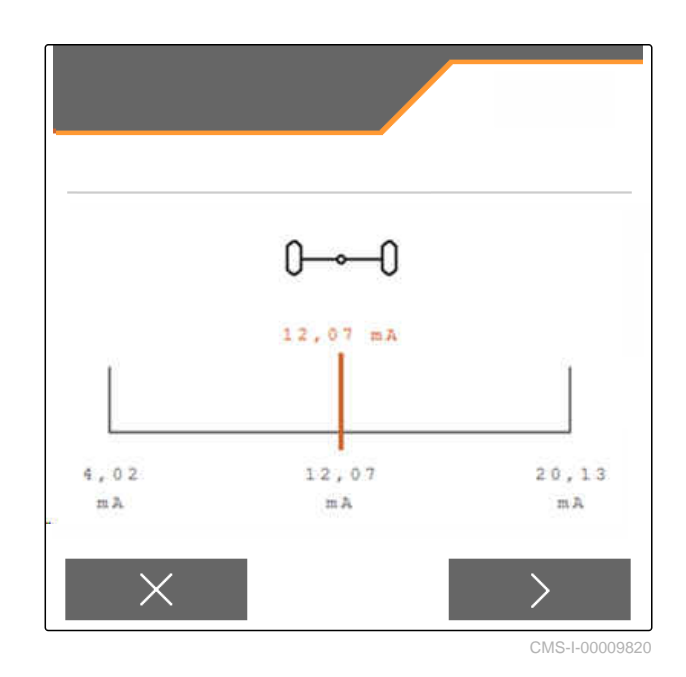

9. > Continue.

- 10. *Image: 10. Constant of the set of the set of the s*
- 11. > Continue.
- 12. V Save values

or

imes Discard values.

# 7.6 Calibrating the yaw rate sensor

- 1. In the "Settings" menu, call up "Implement" > "Steering".
- 2. Select "Calibrating the yaw sensor".
- 3. Bring the implement into a horizontal position.
- 4. > Continue.
- 5. Bring the implement to a standstill and wait for calibration to finish.
- 6. Continue.
- 7. 🗸 Save values

or

imes Discard values.

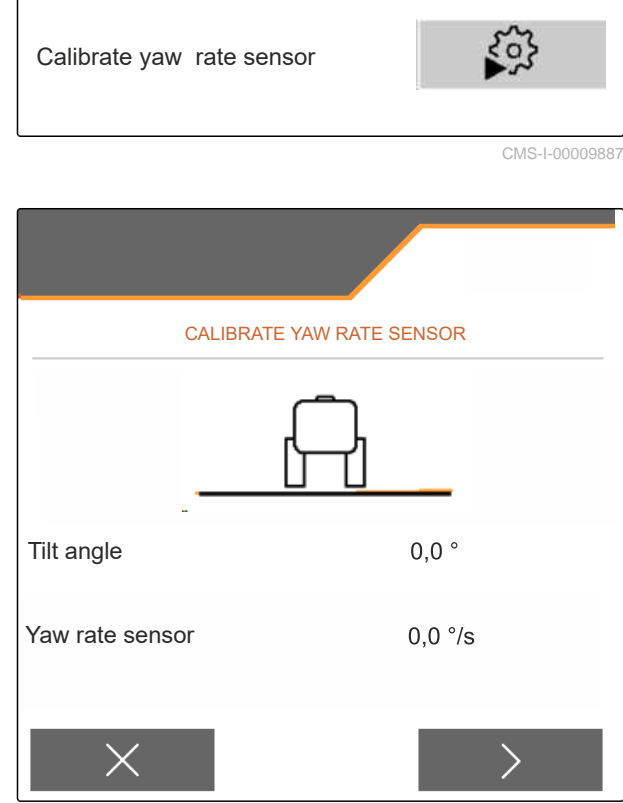

CMS-T-00015173-B.1

# 7.7 Taring the fill level indicator

For taring, a weight value for the empty hopper will be saved.

After mounting special equipment, the fill level indicator must be tared.

CMS-T-00015175-B.1

#### 7 | Adjusting the implement Selecting the calibration method for the spreading material

- 1. Completely empty the hopper.
- 2. Align the implement horizontally.
- 3. In the "Settings" menu, call up "Implement".
- 4. Select "Tare fill level indicator".
- → The theoretical hopper fill level will be displayed.
- 5. 🗸 Save values
  - or
  - imes Discard values.

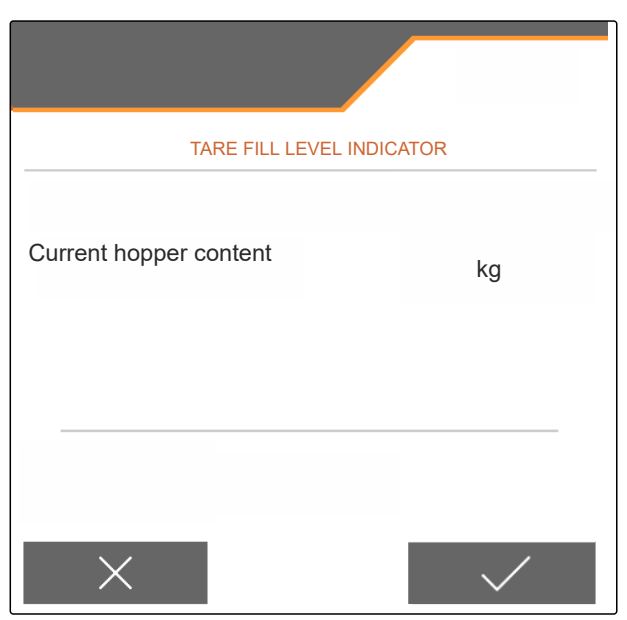

CMS-I-00009819

CMS-T-00015176-B.1

# 7.8 Selecting the calibration method for the spreading material

Checking and adapting the calibration factor can be done manually or automatically.

For the calibration method for the spreading material, when stationary, chose between "Manual" and

or

"Automatic FlowControl" when spreading with FlowControl, select Calibrate.

# 7.9 Adjusting the belt overrun distance

The belt overrun distance specifies the distance that the conveyor belt is driven for pre-metering.

- 1. In the "Settings" menu, call up "Implement".
- 2. Under "Belt overrun distance", enter the desired distance in in ( cm).

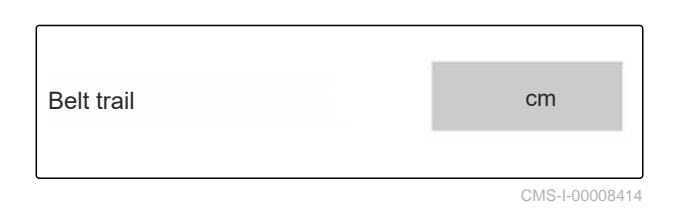

Check and adjust the calibration factor

CMS-I-00009818

CMS-T-00013440-B.1

ith

# 7.10 Switching between day mode and night mode

 To switch the display from day mode to night mode and vice versa,
 select \$\vee\$\_. CMS-T-00008044-A.1

# **Using profiles**

#### CMS-T-00009913-B.1

CMS-T-00009877-A.1

# 8.1 Managing profiles

- 1. In the "Settings" menu, select "Profile".
- 2. Show the list of profiles.

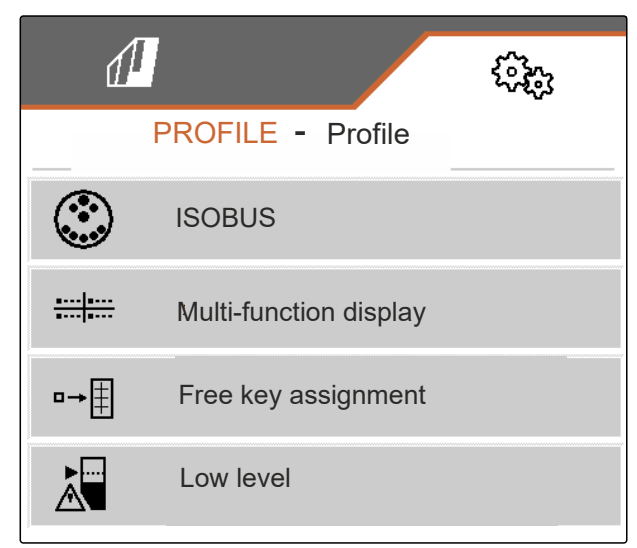

CMS-I-00007151

 To activate, rename, reset to default values or delete a profile, select the desired profile from the list.

or

New profile is created.

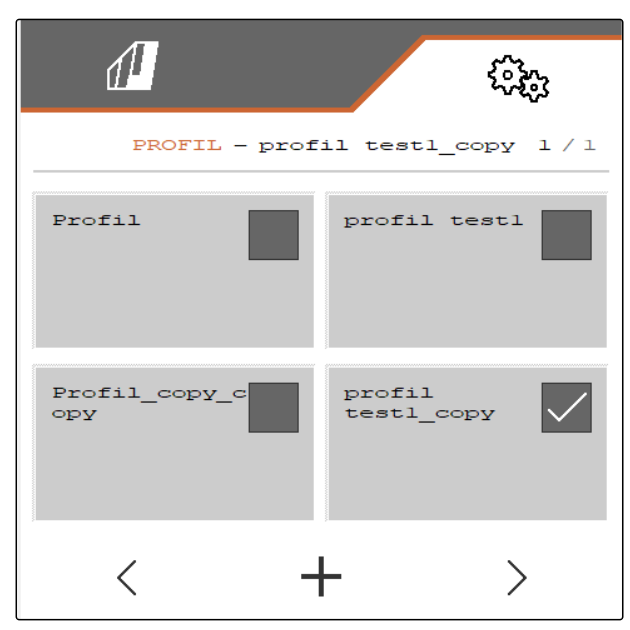

#### 8 | Using profiles Setting profiles

4. ✓ Activate profile.
or
To rename a profile: Select "Profile".
or
→•• Reset profile to default values.
or
✓ Go back to the list.
or
✓ Delete profile. The profile must not be

Delete profile. The profile must not activated.

# 8.2 Setting profiles

CMS-T-00009873-B.1

# 8.2.1 Configuring ISOBUS

1. In the "Settings" menu, select "Profile" > "ISOBUS".

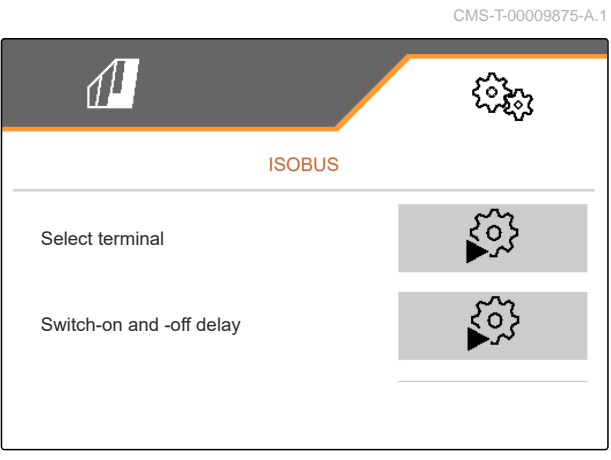

#### 2. Select "Select terminal".

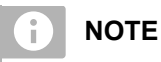

If multiple control terminals are connected to the ISOBUS, one terminal can be selected for displaying.

- 3. Enter the number of the terminal for displaying the implement operation.
- 4. Enter the number of the terminal for displaying the documentation and Section Control.

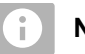

## NOTE

Logging onto the VT terminal can take up to 40 seconds.

If the terminal was not found after this time, the ISOBUS logs onto another terminal.

- 5. Select "Switch-on and switch-off delay".
- If overlaps are produced when moving off a worked area: Increase the "Switch-on time".

or

*If unworked areas are produced when moving off a worked area:* Reduce the "Switch-on time".

 If overlaps are produced when entering a worked area: Increase the "Switch-off time"

#### or

*If unworked areas are produced when entering a worked area:* Reduce the "Switch-off time".

# 8.2.2 Changing the multi-function display

4 different values van be displayed in the Work menu on the multi-function display. The following table contains all of the available values.

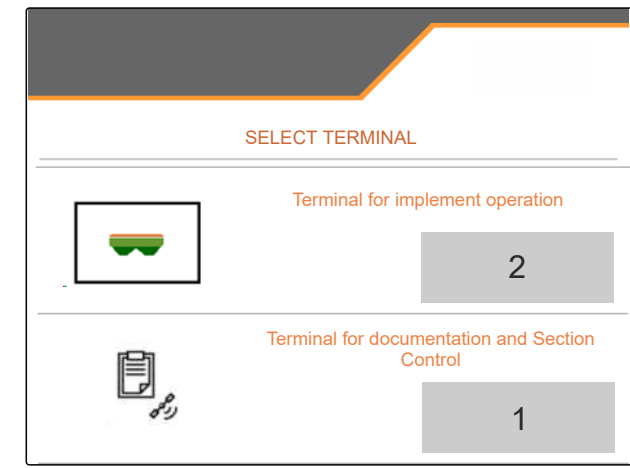

CMS-I-00007155

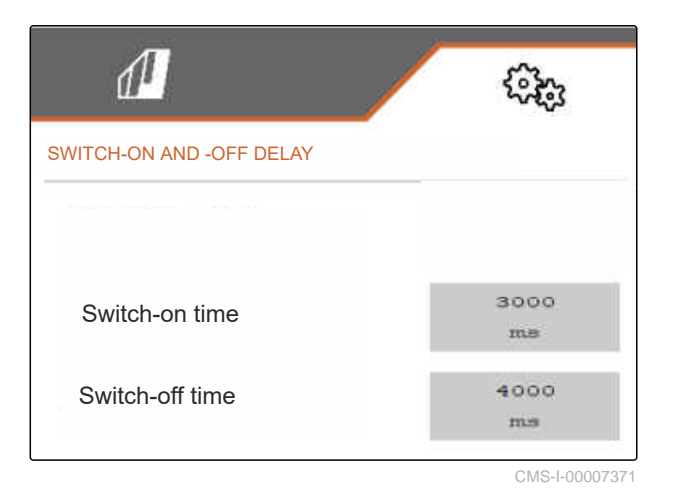

CMS-T-00009876-A.1

#### 8 | Using profiles Setting profiles

| Value                             | Explanation                                                               |
|-----------------------------------|---------------------------------------------------------------------------|
| Speed                             | Current speed in mph ( km/h)                                              |
| Target spread rate for fertilizer | Target spread rate set for the fertilizer                                 |
| Area                              | Worked area in ac ( ha)                                                   |
| Remaining distance                | Distance in ft (m) that can still be worked with the remaining fertilizer |
| Hopper fill level                 | Hopper fill level in lb ( kg)                                             |
| Spreading disk nominal speed      | Spreading disk nominal speed entered for the product                      |
| FlowControl rate                  | Daily spread rate, determined by FlowControl                              |

- 1. In the "Settings" menu, select "Profile" > "Multifunction display".
- 2. *To change a display:* Select the desired display.
- → A list with the available values will be shown.
- 3. Select the desired value from the list.
- 4. Confirm the selection.

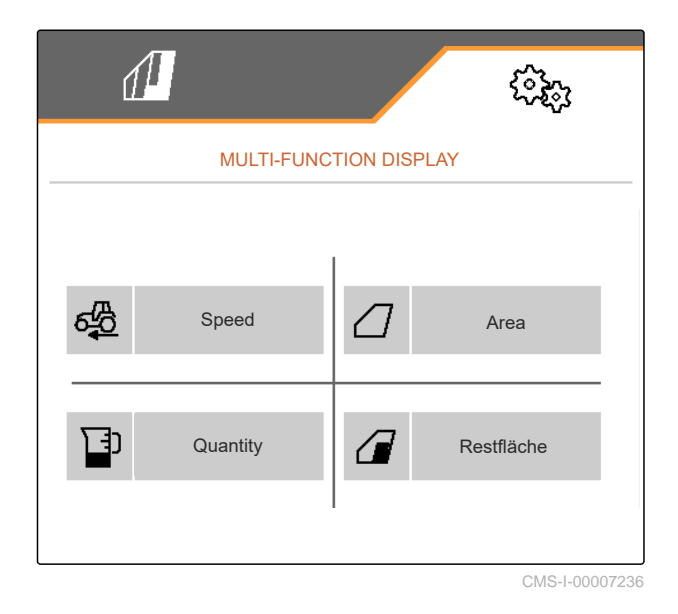

# 8.2.3 Changing the free button assignment

With the free button assignment, the assignment of the buttons in the Work menu can be changed.

CMS-T-00009874-A.1

- 1. In the "Settings" menu, select "Profile" > "Free button assignment".
- 2. *If the desired function cannot be found on the first page:*

Call up the next page with

- 3. Tap the desired function from the list.
- ➡ The selected function will be framed.
- 4. Select the desired button in the button bar.
- The selected button is assigned to the selected function.
- 5. Assign other buttons.

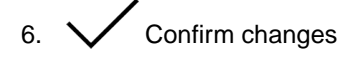

or

X Discard changes.

# 8.2.4 Entering the alarm limit for hopper fill level

- 1. In the "Settings" menu, select "Profile" > "Low level".
- To receive a notification when the hopper is empty: Mark the box for "Notification at empty".
- 3. Enter the "Fill level alarm limit".

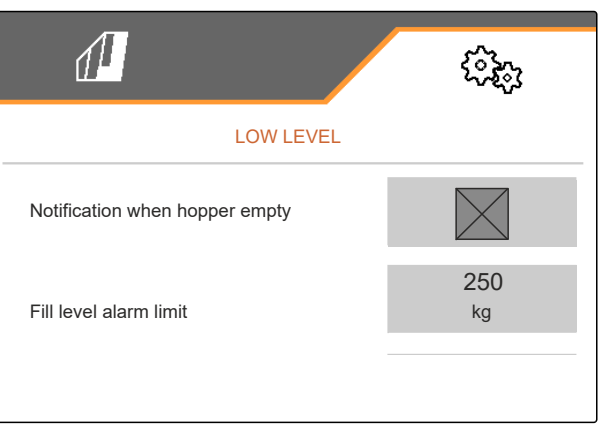

CMS-I-00007238

CMS-T-00010594-A.1

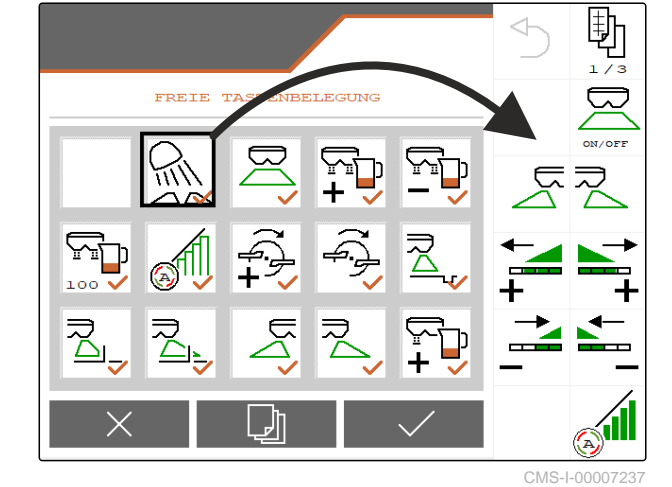

# 8.2.5 Entering the increment for changing the target rate

- 1. In the "Settings" menu, select "Profile" > "Rate control".
- 2. Enter rate increment in %.

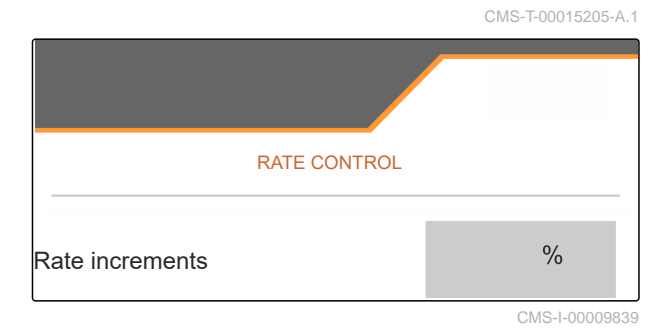

# Using product data

#### CMS-T-00009914-B.1

# 9.1 Managing products

- 1. In the "Settings" menu, select "Product".
- 2. Select the product list.

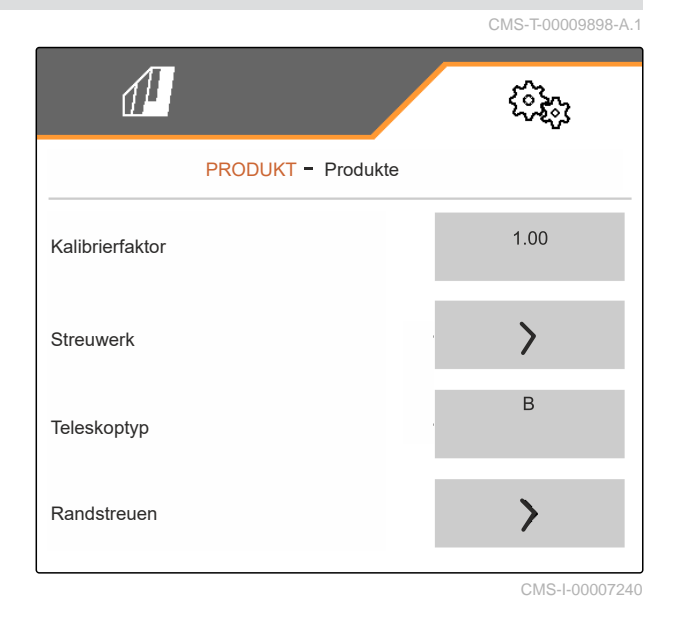

 To select, rename, reset to default values or delete a product: Select the desired product from the list

or

Create a new product.

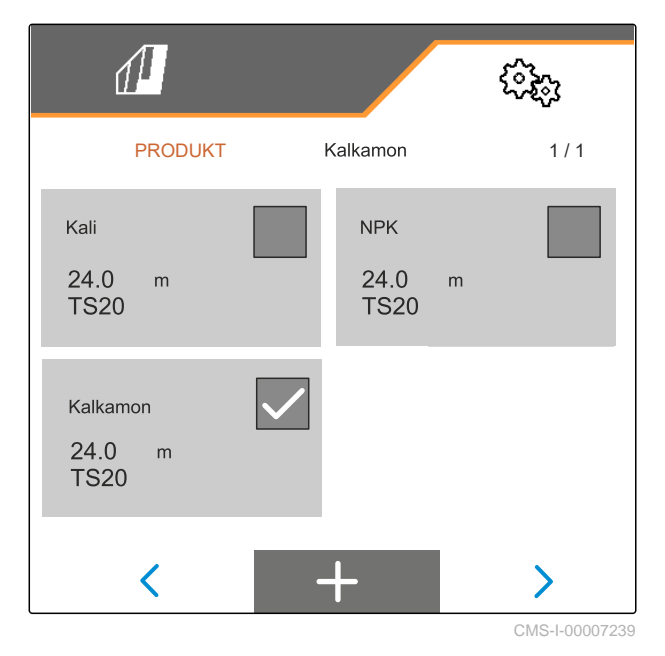

4. To manage a product:  $\times$  Go back to the list

or

✓ Confirm the product.

or

Reset product to default values.

or

Delete the product. The product must not be activated.

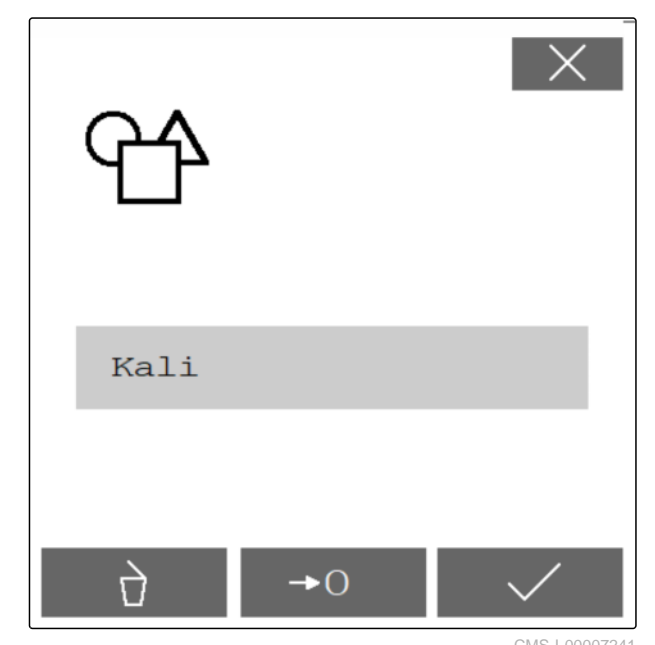

////3-1-0000724

or

*To rename a product:* Select product.

# 9.2 Entering the product data

- 1. In the "Settings" menu, select "Product".
- 2. Under "*Calibration factor*", enter the calibration factor from the setting chart.
- 3. Under *"Spreader unit"*, enter the spreading disk speed, the position of the delivery system and the spreading disk.
- 4. Under *"Telescope"*, select the telescope of the spreading vanes for boundary spreading.
- 5. Under *"Border spreading"*, enter the telescope setting, the boundary-side target speed and the boundary-side rate reduction.

| 1                  | (îz; |
|--------------------|------|
| PRODUKT - Produkte |      |
| Kalibrierfaktor    | 1.00 |
| Streuwerk          | >    |
| Teleskoptyp        | В    |
| Randstreuen        | >    |

- 6. Under *"Boundary spreading"*, enter the telescope setting, the boundary-side target speed and the boundary-side rate reduction.
- 7. Under *"Ditch spreading"*, enter the telescope setting, the boundary-side target speed and the boundary-side rate reduction.
- 8. Under "*Switch points*", enter the switch-on points and switch-off points.
- 9. Under *"Throwing direction"*, enter the value for the throwing direction from the setting chart.

|                    |            | (îb) |
|--------------------|------------|------|
| PRODUCT            | - Products |      |
| Boundary spreading |            | >    |
| Ditch spreading    |            | >    |
| Switch points      | _          | >    |
| Throwing direction |            | 250  |
|                    |            |      |

- 10. Under "Working width", enter the desired working width.
- 11. Under "Spreading material", select Fertilizer or Special spreading material.

| 1                 | ( <b>Č</b> iči) |
|-------------------|-----------------|
| PRODUKT - Produkt |                 |
| Arbeitsbreite     | 24.0<br>m       |
| Streugut          | Dünger          |
|                   | CMS-1-00007288  |

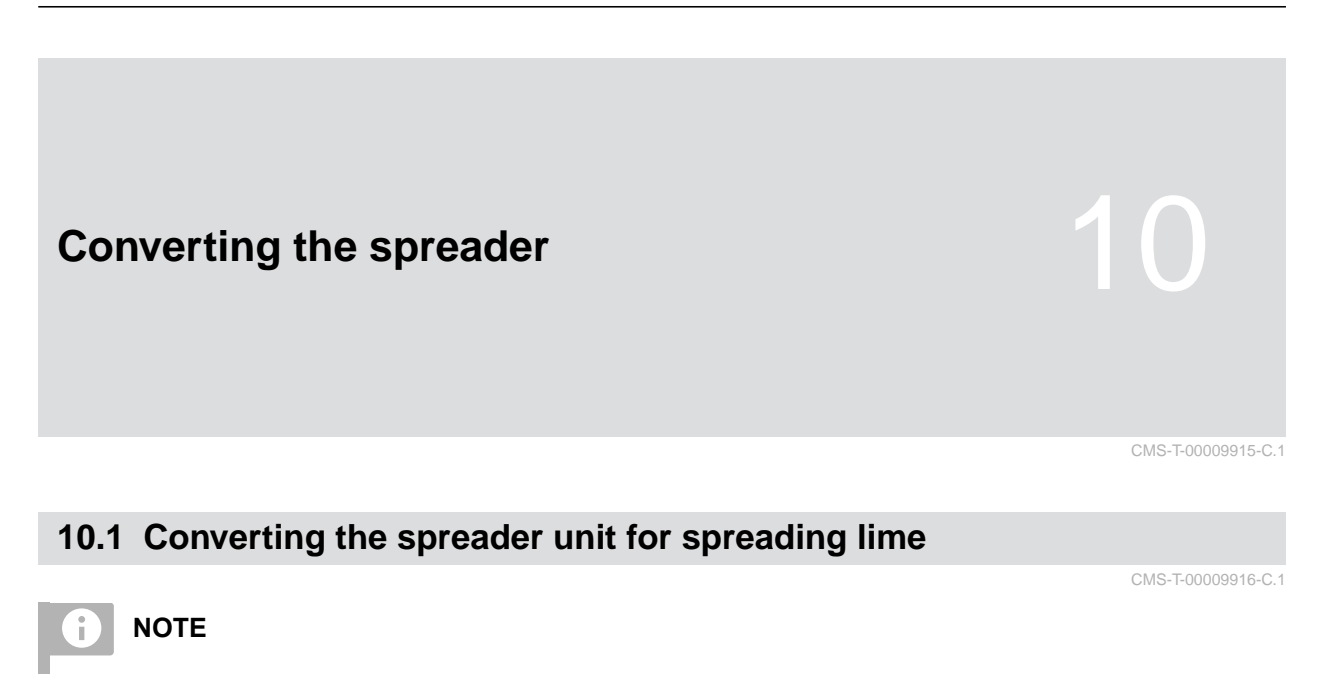

Comply with the ZG-TX operating manual.

**1** Display of the mono shutter in the Work menu

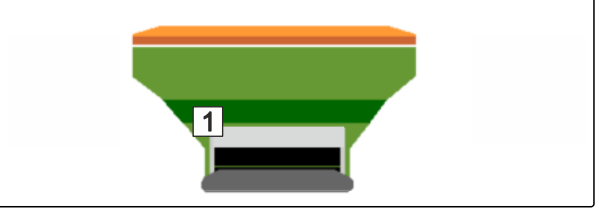

- 1. In the "Settings" menu, select "Implement" > "Convert spreader".
- 2. Select "Conversion to lime".
- 3. Convert sluice position.
- 4. Definition Move the delivery system into parking position.
- 5. B Move AutoTS into parking position.
- 6. Remove delivery system.
- 7. Change spreading disks.
- 8. Dismount the charging sieves in the hopper.
- 9. Confirm full conversion.
# 10.2 Converting the spreader unit for spreading fertilizer

CMS-T-00009917-C.1

# 0

NOTE

Comply with the ZG-TX operating manual.

**1** Display of the double shutter in the Work menu

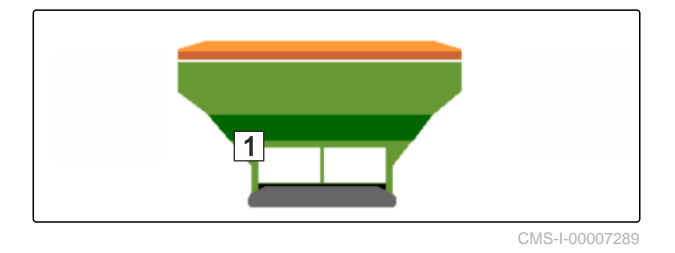

- 1. In the "Settings" menu, select "Implement" > "Convert spreader".
- 2. Select "Conversion to fertilizer."
- 3. Convert sluice position.
- 4. Install delivery system.
- 5. Change spreading disks.
- 6. Mount charging sieves in the hopper.
- 7. Confirm full conversion.

### 11 | Filling the spreading material hopper without weighing technology

# Filling the spreading material hopper without weighing technology

 $\mathbb{R}$ 

Close double shutter. 1.

- 2. In the "Field menu", call up "Filling".
- At empty hopper, set the residual 3. quantity to 0.
- 4. Fill the spreading material hopper.
- 5. Enter the refilled quantity.
- → The new fill level will be shown.
- 6. Confirm the new fill level.

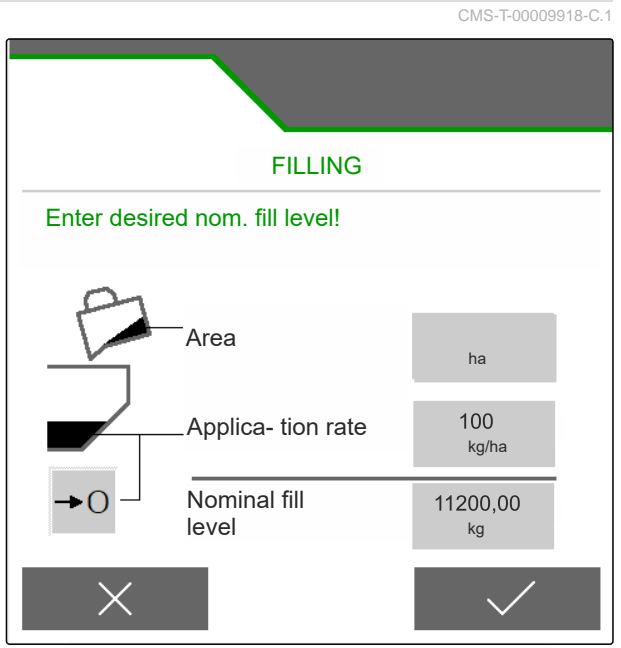

# Entering the spread rate $12^{CKS-TOUODEDEAT}$ • In the "Field menu", enter the spread rate for the selected product.

Kalkamon 200 kg/ha

# Determining the calibration factor for the spreading material

# 13.1 Selecting the calibration method

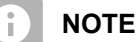

The calibration factor, automatically determined with FlowControl is shown in the Work menu for fertilizer and does not require any action from the user.

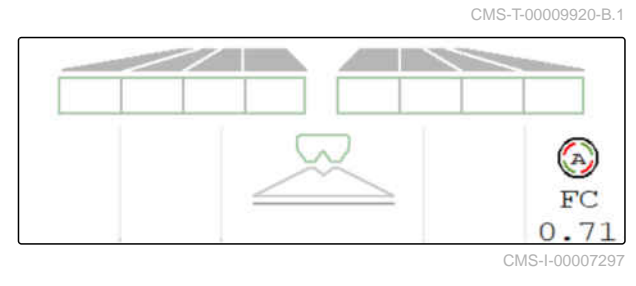

i

### NOTE

Not for spreading lime

- 1. In the "Settings" menu, call up "Implement".
- 2. Under "Check and adjust the calibration factor", select "Manual".

or

Select "Automatic FlowControl".

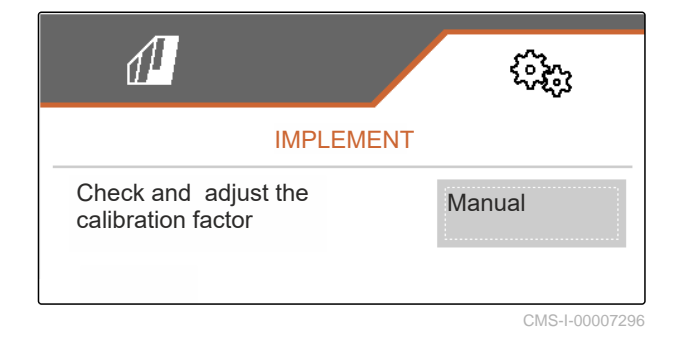

### 13.2 Determining the calibration factor for fertilizer manually

### ⊘ PTO shaft switched off

PREREQUISITES

- ⊘ The fertilizer spreader unit is installed and set in ISOBUS
- Comply with the implement operating manual. 1.
- 2. In the "Settings" menu, select "Calibration".

6. Continue.

necessary.

> Continue.

4.

- 7. Check the other points.
- Bring the delivery system into parking position and dismount the hopper tips.

3. Enter the calibration factor from the setting chart.

- 9. Install the calibration chute.
- 10. Place a collection bucket underneath.
- 11.  $\uparrow$   $\uparrow$  Open the double shutter.
  - ه ک

STOP

- 12. Start pre-metering for uniform fertilizer flow at calibration.
- 13. If fertilizer has been adequately pre-metered:
  - Stop the floor belt.
- 14. Empty collection bucket and put it back underneath.
- 15. > Continue.

# 5

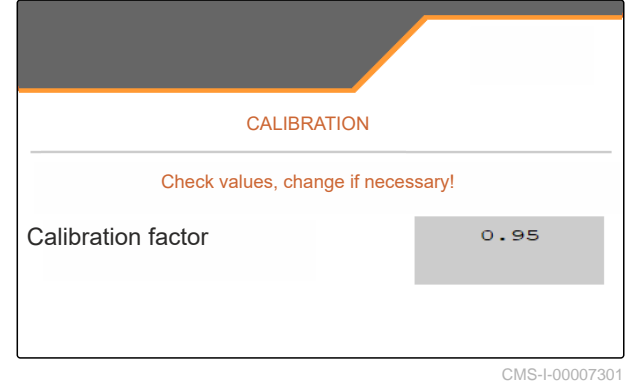

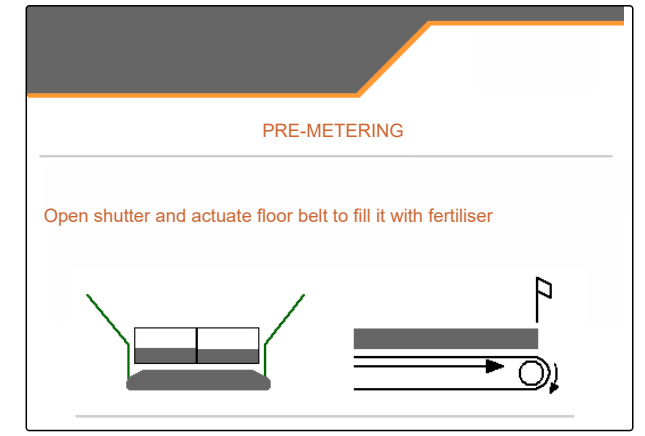

### 13 | Determining the calibration factor for the spreading material Determining the calibration factor for lime manually

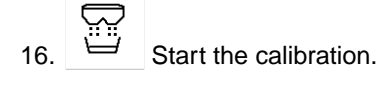

- → The quantity spread and the calibration time will be shown.
- 17. When the collection bucket is full:

Terminate the calibration.

- 18. Weigh the collected quantity.
- 19. Enter the weight of the collected quantity.
- 20. > Continue.

¥

➡ The new calibration factor will be displayed.

21.  $\checkmark$  Save the calibration factor.

or

To optimise the calibration factor:

Save the calibration factor. Repeat calibration.

or

imes Discard the calibration.

- 22. Prepare the implement for operation.
- 23. Pour the spread amount back into the hopper.

### 13.3 Determining the calibration factor for lime manually

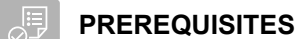

- ⊘ PTO shaft switched off
- ⊘ Lime spreader unit is mounted and set in ISOBUS
- 1. Comply with the implement operating manual.
- 2. In the "Settings" menu, select "Calibration".

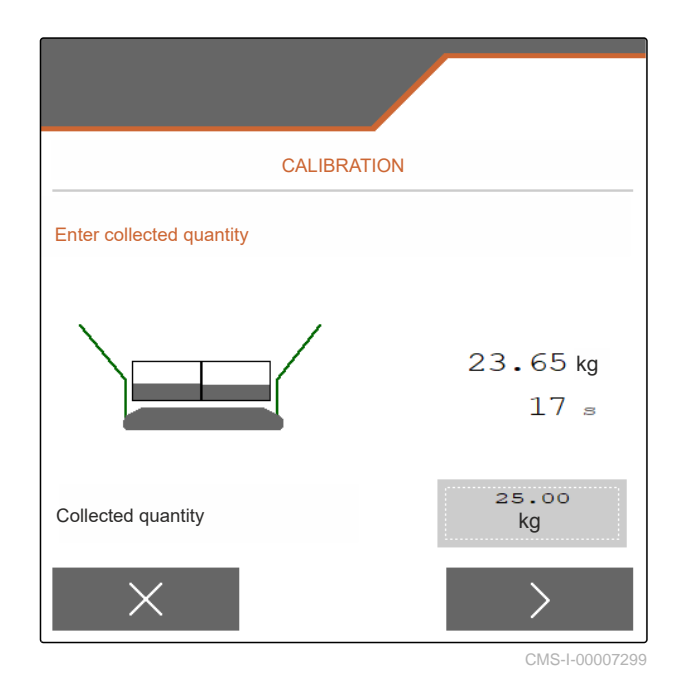

|                    | CALIBRATIC | -<br>)N |
|--------------------|------------|---------|
| Calibration factor |            | 1.00    |

CMS-T-00015207-A.1

- 3. Enter bulk density in lb/gal ( kg/l) or an empirical value.
- 4. > Continue.
- 5. Check the setting values and change if necessary.
- 6. Continue.
- 7. Check the other points.
- 8. Dismount lime chute.

| CALIBR                  | ATION        |       |
|-------------------------|--------------|-------|
| Check values, cha       | nge if neces | sary! |
| Calibration factor 0.95 |              |       |
|                         |              |       |

- **⊙**⊸⊙
- 9. Start pre-metering for uniform fertilizer flow at calibration.
- 10. If fertilizer has been adequately pre-metered:
   Stop the floor belt.
- 11. Clear away the quantity that has flowed out.
- 12. > Continue.
- 13. Start the calibration.
- The quantity spread and the calibration time will be shown.
- 14. When approximately 500 kg have been spread:

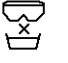

- Terminate the calibration.
- 15. Weigh the spread quantity.
- 16. Enter the weight of the spread quantity.
- 17. > Continue.
- → The new calibration factor will be displayed.

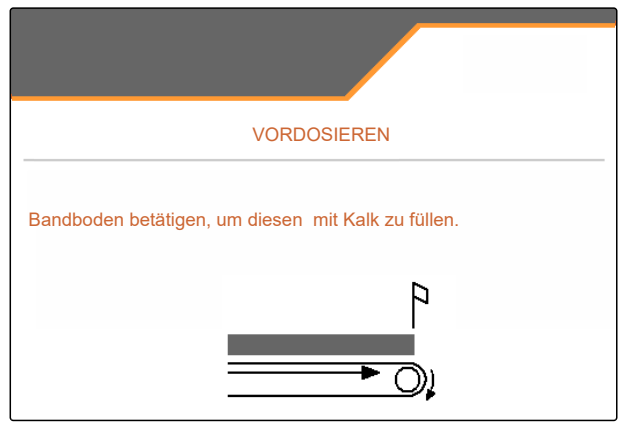

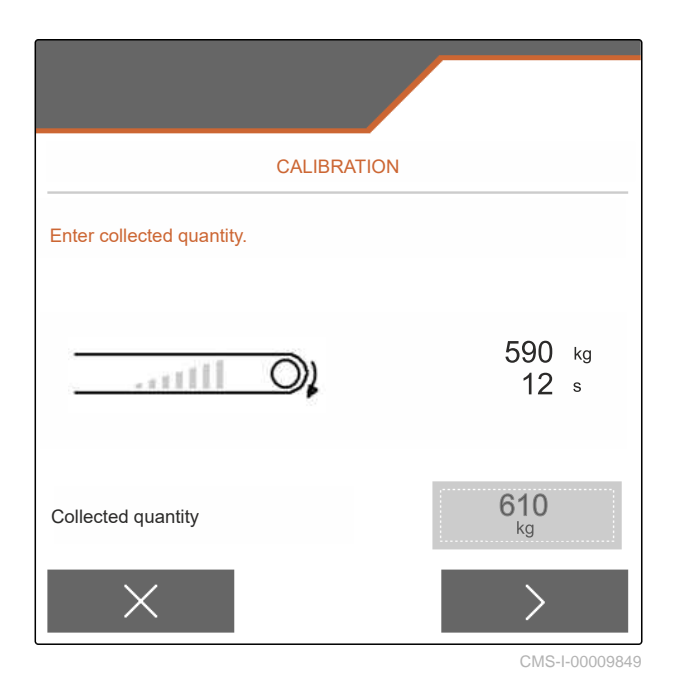

### 13 | Determining the calibration factor for the spreading material Determining the calibration factor for lime manually

18.  $\checkmark$  Save the calibration factor.

or

To optimise the calibration factor:

Save the calibration factor. Repeat calibration.

or

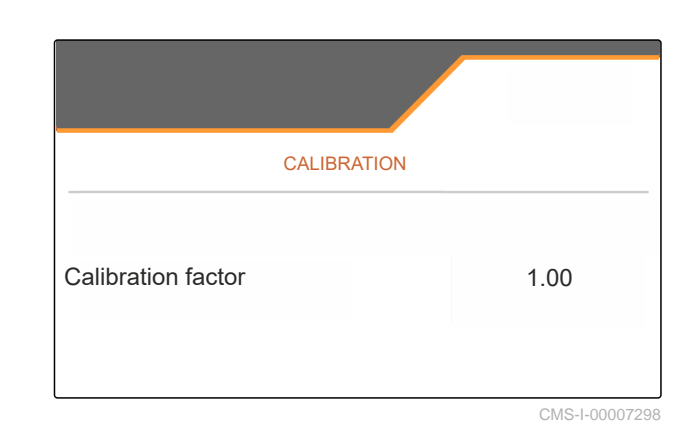

 $\boldsymbol{\times}$  Discard the calibration.

- 19. Prepare the implement for operation.
- 20. Pour the spread amount back into the hopper.

# Optimizing the lateral distribution

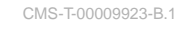

# 14.1 Using the mobile test rig with 8 trays

- 1. In the "Settings" menu, call up "Implement".
- 2. Under *"Number of trays"*, select the number of trays of the mobile test rig.
- ➡ Use 8 trays for 2 rows.

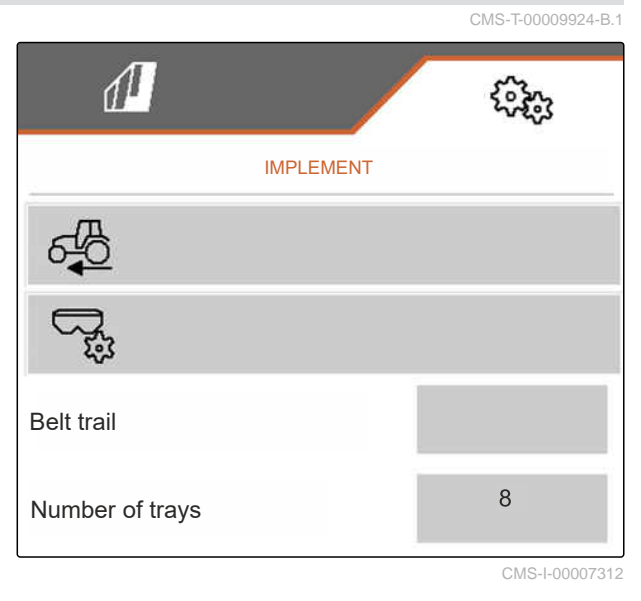

- 3. In the Field menu, select "Mobile test rig".
- 4. Collect the fertilizer as described in the *"Mobile test rig"* operating manual and pour it into the measuring cup.
- 5. > Continue.

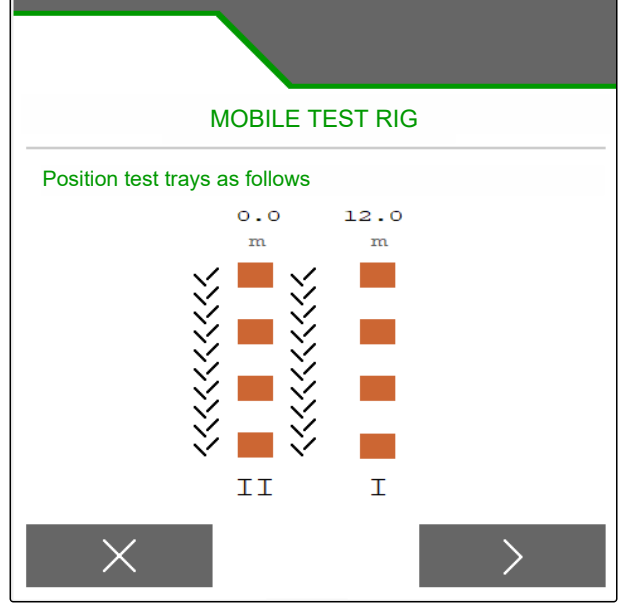

### 14 | Optimizing the lateral distribution Using the mobile test rig with 8 trays

- 6. Enter measured values I and II.
- 7. > Continue.

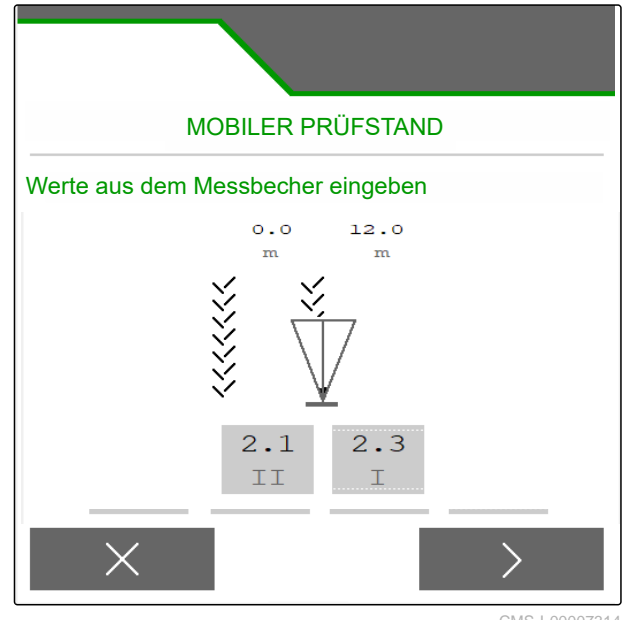

CMS-I-00007314

8.  $\checkmark$  Accept the adjusted settings

or

imes Discard them.

| MOBILE TE                     | EST RIG    |                |
|-------------------------------|------------|----------------|
| Adjust the following settings |            |                |
|                               |            |                |
| RPM                           | 720<br>720 | l/min<br>l/min |
| Delivery system position      | зо<br>55   |                |
| Accept settings?              |            |                |
| ×                             |            | >              |

### 14.2 Using the mobile test rig with 16 trays

- 1. In the "Settings" menu, call up "Implement".
- 2. Under *"Number of trays"*, select the number of trays of the mobile test rig.
- → Use 16 trays for 4 rows.

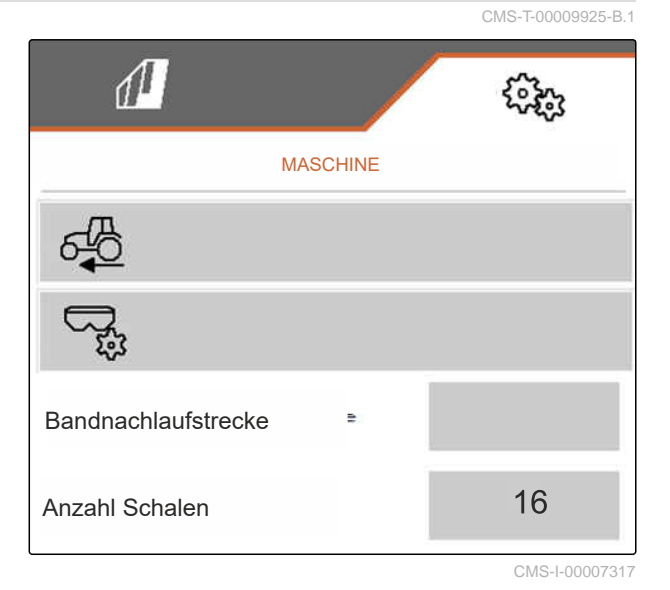

- 3. In the Field menu, select "Mobile test rig".
- 4. Collect the fertilizer as described in the *"Mobile test rig"* operating manual and pour it into the measuring cup.
- 5. > Continue.

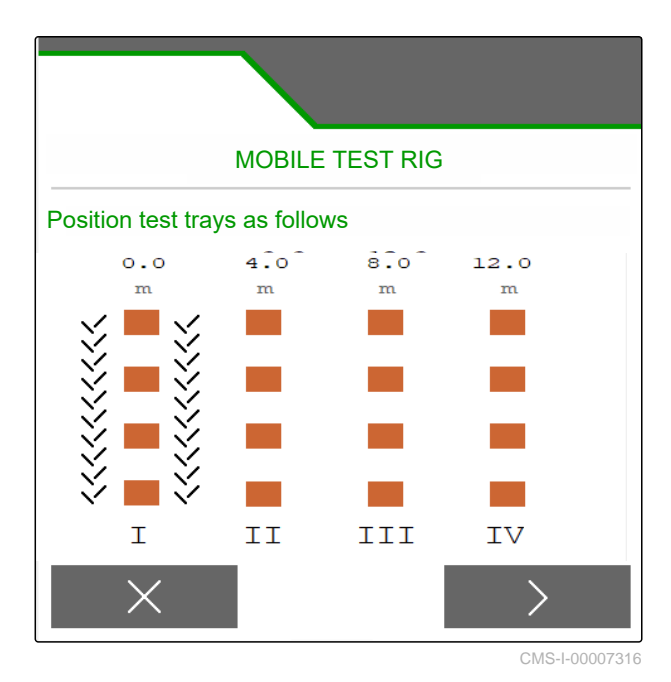

### 14 | Optimizing the lateral distribution Using the mobile test rig with 16 trays

- 6. Enter measured values I to IV.
- 7. > Continue.

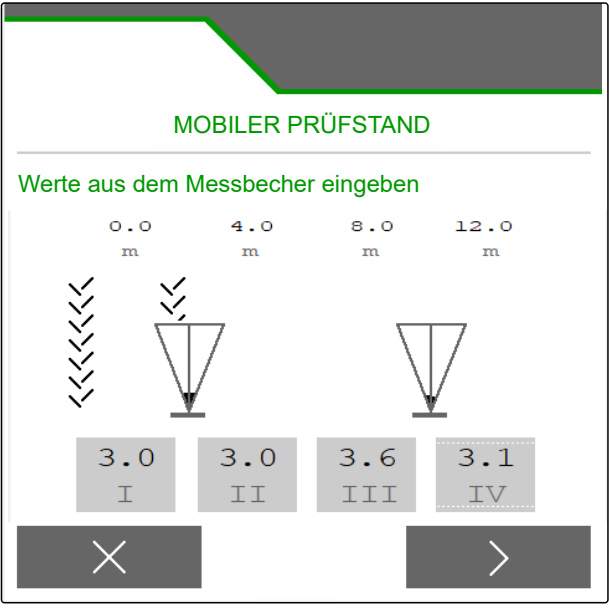

CMS-I-00007315

8. Accept the adjusted settings

or

imes Discard them.

| MOBILE TE                     | MOBILE TEST RIG       |                |  |
|-------------------------------|-----------------------|----------------|--|
| Adjust the following settings |                       |                |  |
| При крм                       | <sup>720</sup><br>720 | l/min<br>l/min |  |
| Delivery system position      | 30<br>55              |                |  |
| Accept settings?              |                       |                |  |
| $\times$                      |                       | >              |  |

MG7529-US-EN-II | C.1 | 28.03.2024 | © AMAZONE

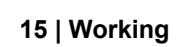

# 15.1 Starting work

Working

CMS-T-00009926-A.1

CMS-T-00009889-C.1

# PREREQUISITES

- Ø Implement is configured
- Ø Product data is entered
- ⊘ Product is selected
- ⊘ Calibration factor is determined
- ⊘ Implement must be in working position
- In the "Field menu", select "Work".

# 15.2 Using the work lights

MII 1. Switch the spread fan illumination on with

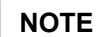

i

If the spreading disk drive is interrupted, the spread fan illumination is automatically switched off.

2. Switch the hopper interior lighting on and off with

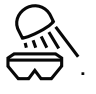

The symbol in the status bar is turned off when ⇒ the lighting is switched off.

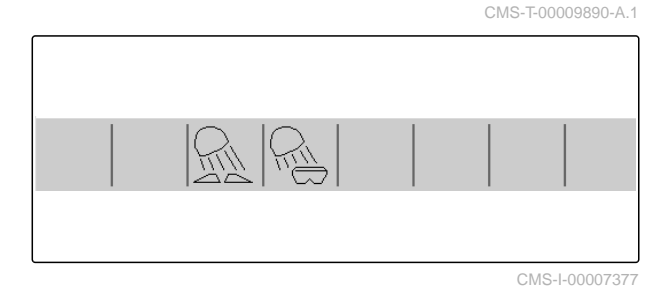

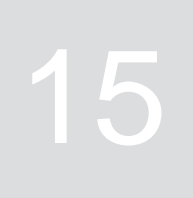

i

NOTE

Not for spreading lime

### **15.3 Using Section Control**

- **1** Working with Section Control
- 2 Working without Section Control

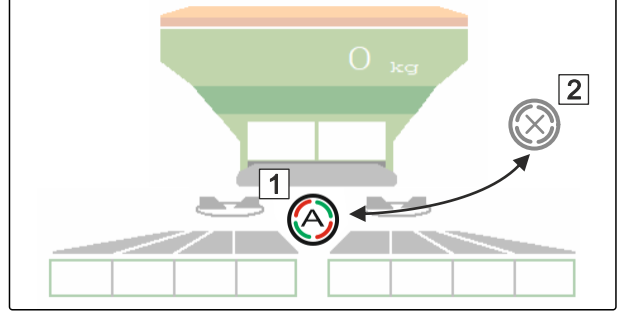

CMS-I-00007322

CMS-T-00009927-A.1

- 1. *To use Section Control:* Activate Section Control on the control terminal.
- 2. Switch on Section Control with 🛞

### 15.4 Starting spreading

- 1. Drive onto the field.
- 2. Run the spreading disks at the nominal speed.
- 3. When the switch-on point according to the setting chart has been reached:
  1 Start spreading.
- 4. When the switch-off point according to the setting chart has been reached:
  2 Stop spreading.
- 5. *When work is finished:* Stop the spreading disk drive.

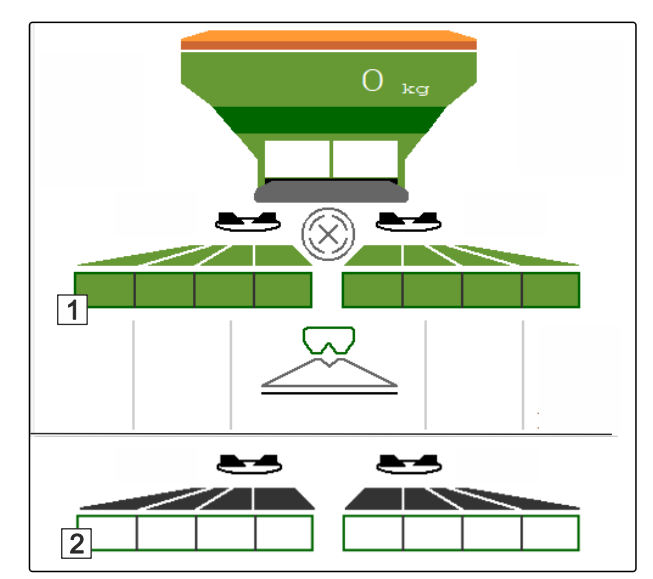

CMS-I-00007336

### 15.5 Spreading on one side

CMS-T-00009928-A.1

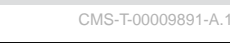

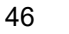

- 1 Left shutter is open
- 2 Right shutter is open

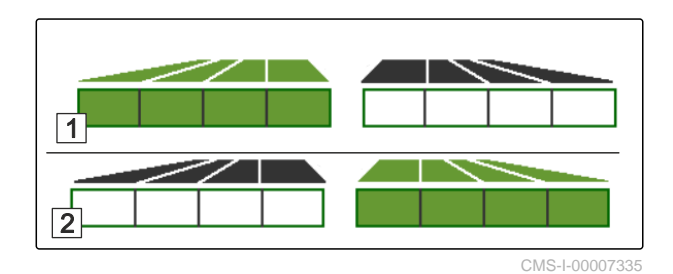

- Open or close the left shutter.
- $\overrightarrow{\sim}$  Open or close the right shutter.

### 15.6 Adjusting the spread rate

The setpoint for the spread rate can be increased or reduced before or during operation.

The spread rate is changed by the rate increment each time the button is pressed.

Adjust the spread rate on both sides:

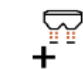

■ Increase the spread rate by the rate increment.

--

Increase the spread rate by the rate increment.

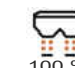

Reset the spread rate back to 100%.

Adjust the spread rate on one side:

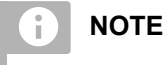

Not for spreading lime

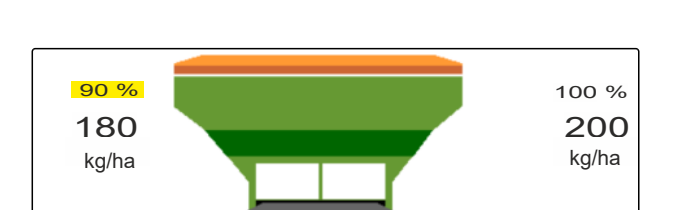

CMS-I-00007328

+ Increase the spread rate on the left by the rate increment.

CMS-T-00009929-B.1

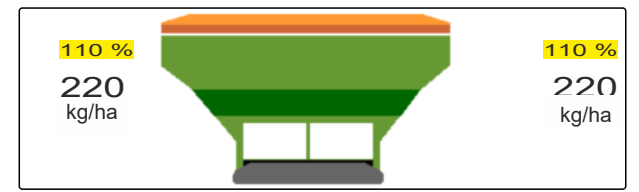

\_\_\_\_

Reduce the spread rate on the left by the rate increment.

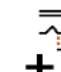

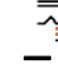

Reduce the spread rate on the right by the rate increment.

# 15.7 Switching the part-width sections

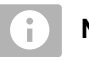

NOTE

Not for spreading lime

The working width is divided into 8 part-width sections.

The part-width sections can be switched off beginning from the outside.

Switched-off part-width sections are shown in red 1.

Part-width sections can be pre-selected before operation or switched during operation.

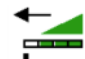

Switch on switched off part-width section from the left.

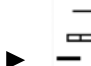

Switch off part-width section from the left.

Switch on switched off part-width section from the right.

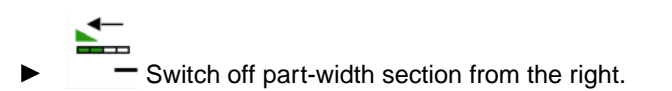

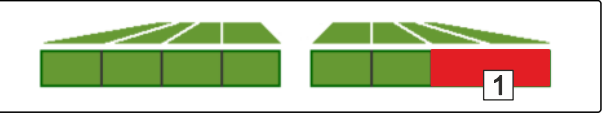

CMS-I-00007339

CMS-T-00009930-A.1

# 15.8 Performing boundary spreading

CMS-T-00009931-A.1

# i NOTE

Not for spreading lime

The boundary spreading method can be pre-selected before beginning operation or can be switched on and off during operation.

- 1. Select the boundary spreading method.
- → The LED on the button is lit.

| R | Border spreading   |  |
|---|--------------------|--|
|   | Boundary spreading |  |
| R | Ditch spreading    |  |

- 2. Carry out the boundary spreading method.
- 3. Deselect the boundary spreading method and go back to normal spreading.

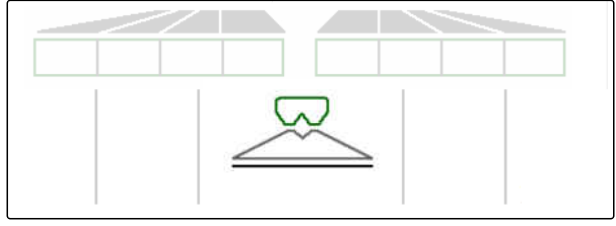

### 15.9 Using the steering axle

CMS-T-00015155-B.1

### 15.9.1 Using the automatic trailing function

- 1 Steering angle indicator
- 2 Automatic trailing function
- 3 no trailing function

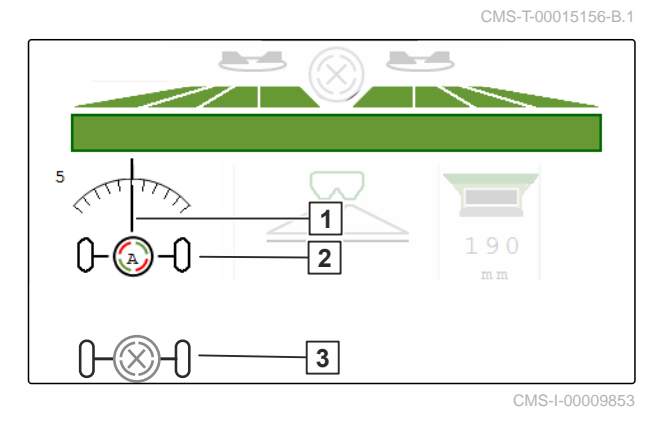

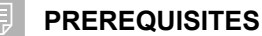

- ⊘ Spreading disk drive switched on
- 1.  $\bigcirc$  Switch on the automatic trailing function.
- 2. Switch off the automatic trailing function.

### 15.9.2 Using automatic slope counter-steering

The implement automatically steers counter to the slope.

Slope counter-steering can be influenced by the boost factor  $\boxed{1}$ 

- Value 5 = Default value
- Value greater than 5 = Stronger slope countersteering
- Value less that 5 = Weaker slope counter steering

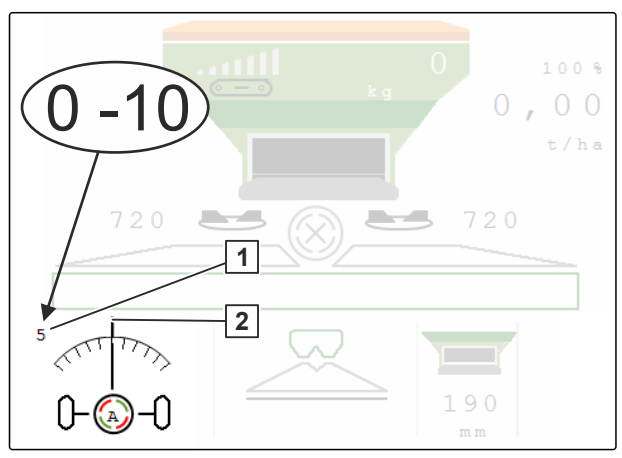

CMS-I-00009852

CMS-T-00015157-B.1

### PREREQUISITES

- Automatic slope counter-steering activated in the menu "Implement" > "Steering"
- 1. ( Switch on the automatic trailing function.
- 2. 2- Set stronger slope counter-steering.

- 3.  $5 \rightarrow -5$  Set weaker slope counter-steering.

### 15.9.3 Using manual slope counter-steering

The machine steers counter to the slope manually controlled.

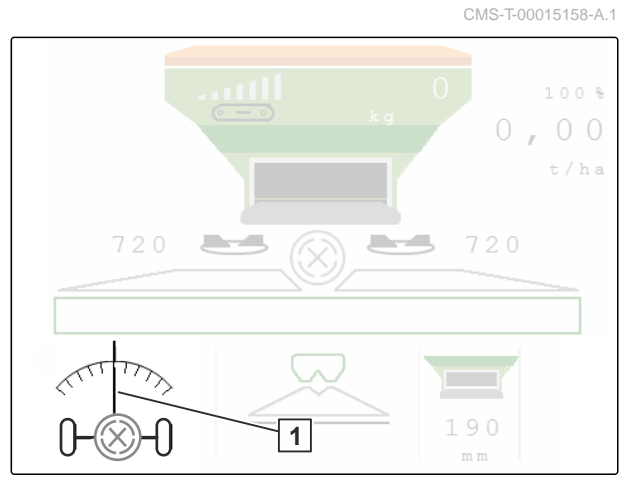

CMS-I-00009851

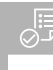

### PREREQUISITES

- Activate manual slope counter-steering in the menu "Implement" > "Steering"
- 1.  $\sqrt{--}$  Steer to the right counter to the slope.
- 2.  $\partial \rightarrow \partial$  Steer to the left counter to the slope.
- 3.  $\xrightarrow{\rightarrow} \stackrel{\leftarrow}{\vdash}$  Lift out on headlands or on a level surface.

### 15.9.4 Lock the self-steering axle for road travel

- 1. Switch off the spreading disk drive.
- 2. Lock steering.
- Axle aligns itself while driving straight-ahead. Steering is locked.

CMS-T-00015159-A.1

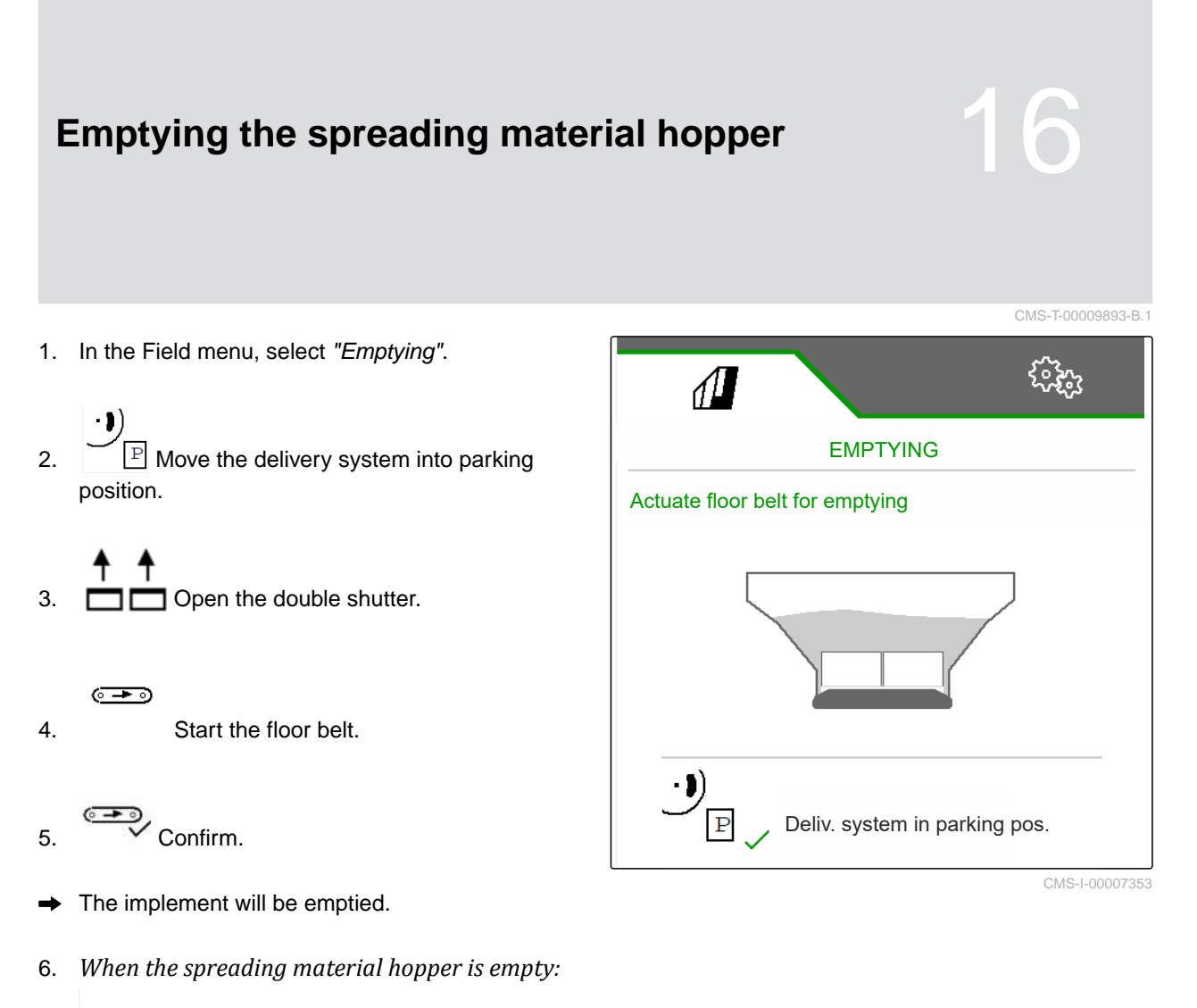

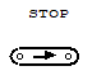

Stop the floor belt.

# **Documenting work**

CMS-T-00009878-A.1

CMS-T-00009879-A.1

# 17.1 Calling up the documentation

The following work data will be documented and can be displayed:

- 1 Worked area
- 2 Working time
- 3 Spread quantity
- **4** FC Spread quantity determined via FlowControl

| 1       |                | 500<br>2000<br>2000 |
|---------|----------------|---------------------|
| DOCUM   | ENTATION Do ta | ocumen<br>tion      |
|         |                | <b>→</b> 0          |
|         | o.os<br>ha     | 0.04<br>ha          |
| 2       | 0.0<br>h       | 0.0<br>h            |
| 3       | 7.9<br>kg      | lo.4<br>kg          |
| 4<br>FC | 13<br>kg       | 13<br>kg            |

CMS-I-00007357

- ► In the "Field menu", select "Documentation".
- A table with the values for the activated documentation is shown in the menu. The left column shows the total values, and the right column shows the daily values.

# **→**0

Delete daily data.

# 17.2 Managing the documentation

- 1. In the "Field menu", select "Documentation".
- 2. Show the documentation list.
- 3. *To activate, rename or delete a documentation:* Select the desired documentation from the list

or

Create a new documentation.

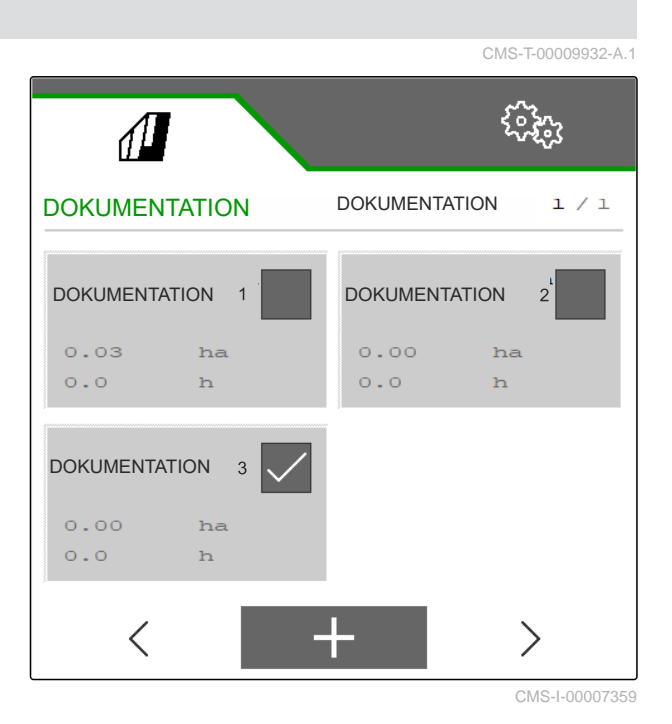

4. To rename a documentation: Activate "Documentation".

or

imes Cancel and go back to the documentation list.

or

✓ Confirm the documentation.

or

Delete documentation. The documentation must not be activated.

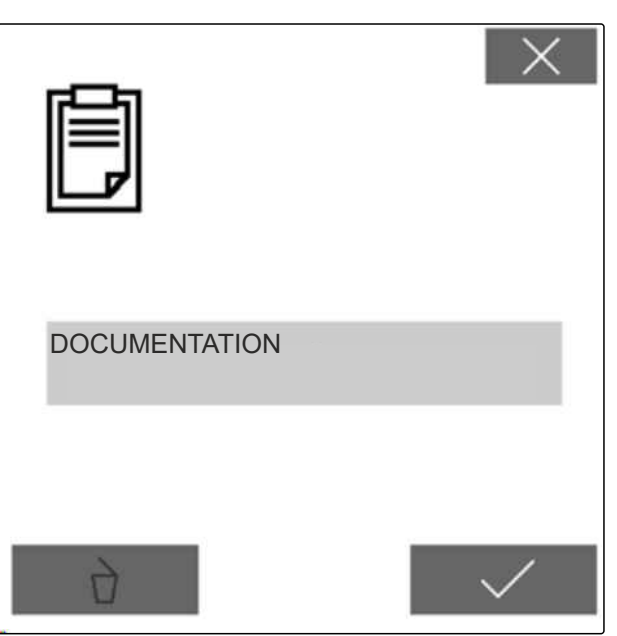

# **Rectifying faults**

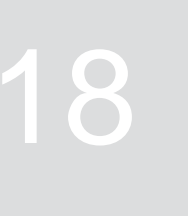

CMS-T-00013445-C.1

### **18.1 Handling error messages**

After a notification  $\hat{\mathbb{I}}$  or a warning  $\hat{\mathbb{I}}$ , the work results of the implement can deviate from expectations. A notification is signalled with a slow beeping acoustic warning signal. A warning is signalled with a rapid beeping acoustic warning signal.

After an alarm (STOP), there is a risk of implement damage. An alarm is signalled with a continuous acoustic warning signal.

- 1. *If an error message appears on the display,* stop working immediately.
- To find the proposed solutions for the error code
   1,
   see "Troubleshooting".

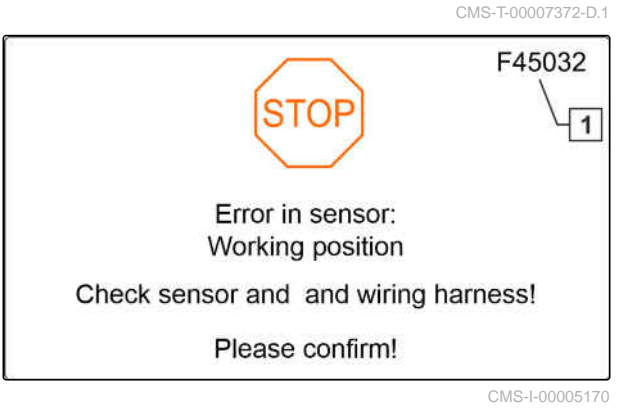

# 18.2 Troubleshooting

CMS-T-00009933-B.1

| Error code | Error                                                       | Cause                                                                                                    | Solution                                                                                                    |
|------------|-------------------------------------------------------------|----------------------------------------------------------------------------------------------------|----------------------------------------------------------------------------------------------------|
| F35001     | Automatic part-width section<br>control cannot be activated | Automatic part-width section<br>control can only be activated<br>when the spreading disks<br>are switched on. The current<br>value for the spreading disk<br>speed is < 100 rpm. | <ul> <li>Switch on the spreading disk drive.</li> <li>Check the spreading disk drive.</li> <li>Eliminate any damage or interruptions on the cable connection to the speed sensor.</li> <li>Replace the speed sensor if defective.</li> </ul> |
| F35102     | Fill level alarm limit undercut                             | The weighed fill quantity<br>is less than the configured<br>alarm limit                                                                                                    | <ul> <li>Refill fertilizer.</li> </ul>                                                                                                    |
| F35006     | Shutters open                                               | The implement is spreading                                                                                                    | <ul> <li>Close the shutters.</li> </ul>                                                                                                    |
| F35007     | Spreading disk speed cannot be maintained                   | The spreading disk speed<br>deviates from the configured<br>nominal speed by at least<br>10%                                                                                     | <ul> <li>Adjust the nominal speed.</li> </ul>                                                                                                    |
| F35009/    | Left hopper empty                                           | Left fill level sensor is not                                                                                                    | <ul> <li>Refill fertilizer.</li> </ul>                                                                                                    |
| F36803     |                                                             |                                                                                                    | <ul> <li>Eliminate the fertilizer<br/>bridge in the hopper using<br/>the appropriate tools.</li> <li>Eliminate any damage or</li> </ul>                                                                                                    |
|            |                                                             |                                                                                                    | <ul><li>interruptions on the cable.</li><li>▶ Replace the fill level</li></ul>                                                                                                    |
|            |                                                             | <b>_</b>                                                                                                    | sensor if defective.                                                                                                    |
| F35013     | Caution: rotating spreading disks                           | Exit the Work menu while<br>the spreading disks are still<br>switched on.                                                                                                    | <ul> <li>Switch off spreading<br/>disks.</li> </ul>                                                                                                    |
| F35026     | Automatic part-width section control not possible           | Switching on Section Control not possible                                                                                                    | <ul> <li>Switch on the spreading<br/>disks.</li> </ul>                                                                                                    |
|            |                                                             |                                                                                                    | <ul> <li>Switch on Section<br/>Control.</li> </ul>                                                                                                    |
| F35035     | Setpoint cannot be maintained                               | The desired spread rate cannot be spread with the working width and speed                                                                                                    | <ul> <li>Reduce speed.</li> </ul>                                                                                                    |
| F35040     | The selected speed source is not available                  | The speed signal selected from the "Source" menu is not available                                                                                                    | In the "Settings" "Source"<br>menu, select an available<br>signal or the "Simulated<br>speed".                                                                                                    |

| Error code | Error                                                                       | Cause                                                                                                    | Solution                                                                                                 |
|------------|-----------------------------------------------------------------------------|----------------------------------------------------------------------------------------------------|----------------------------------------------------------------------------------------------------|
| F35041     | Switch off functions that<br>cannot be controlled with<br>ISOBUS separately | The ISOBUS shortcut button<br>of the terminal, e.g. on/off<br>button on the control terminal,<br>is pressed                                                          | <ul> <li>Release the shortcut<br/>button.</li> </ul>                                                     |
| F35046     | Simulated speed deactivated                                                 | A speed signal > 0 km/h is<br>displayed while a simulated<br>speed is set                                                                                            | Select the correct source<br>for the speed signal in<br>the "Settings" "Configure<br>speed source" menu. |
| F35051     | Left limiter sensor has failed                                              | The signal from the path<br>measurement system of the<br>linear drive for the left limiter<br>is less than 0.5 V                                                     | <ul> <li>Eliminate damage or<br/>interruptions on the cable<br/>to the linear drive.</li> </ul>          |
| F35052     | Right limiter sensor has failed                                             | The signal from the path<br>measurement system of the<br>linear drive for the right limiter<br>is less than 0.5 V                                                    | <ul> <li>Eliminate damage or<br/>interruptions on the cable<br/>to the linear drive.</li> </ul>          |
| F35053     | Left limiter is not responding                                              | Although the linear drive on<br>the left limiter is switched on,<br>the voltage value of the path<br>measurement system in this<br>drive is not changing             | Remove blockage in the<br>limiter.                                                                       |
| F35054     | Right limiter is not responding                                             | Although the linear drive on<br>the right limiter is switched on,<br>the voltage value of the path<br>measurement system in this<br>drive is not changing            | Remove blockage in the<br>limiter.                                                                       |
| F35057     | Left delivery system<br>adjustment is not responding                        | Although the linear drive on<br>the left delivery system is<br>switched on, the voltage value<br>of the path measurement<br>system in this drive is not<br>changing  | Eliminate the blockage<br>in the delivery system<br>adjustment.                                          |
| F35058     | Right delivery system<br>adjustment is not responding                       | Although the linear drive on<br>the right delivery system is<br>switched on, the voltage value<br>of the path measurement<br>system in this drive is not<br>changing | Eliminate the blockage<br>in the delivery system<br>adjustment.                                          |

| Error code | Error                                            | Cause                                                                                                    | Solution                                                                                                    |
|------------|--------------------------------------------------|----------------------------------------------------------------------------------------------------|----------------------------------------------------------------------------------------------------|
| F35064     | Section Control deactivated                      | The Section Control State<br>changes from 1 to 0.<br>Automatic part-width section<br>control deactivated from the<br>spreader or terminal | <ul> <li>Switch on the spreading<br/>disks.</li> <li>Switch off boundary<br/>spreading or ditch<br/>spreading.</li> </ul> |
|            |                                                  |                                                                                                    | Do not operate the<br>spreader manually when<br>in automatic mode.                                                        |
|            |                                                  |                                                                                                    | <ul> <li>Eliminate other faults, e.g.<br/>"Shutter failed".</li> </ul>                                                    |
|            |                                                  |                                                                                                    | <ul> <li>Exit the "Settings"<br/>"Calibration" or "Field"<br/>menu.</li> </ul>                                            |
| F35074     | Tilt sensor has failed                           | A signal from the tilt sensor is<br>less than 2 mA or more than<br>22 mA                                                                  | <ul> <li>Eliminate damage or<br/>interruptions on the<br/>cable to the tilt sensor<br/>(BEL035).</li> </ul>               |
|            |                                                  | The tilt is precisely 0° for longer than 30 seconds                                                                                       | <ul> <li>Eliminate damage or<br/>interruptions on the cable<br/>to the weighing computer<br/>(AEL030).</li> </ul>         |
|            |                                                  | The tilt is not being<br>transmitted by the weighing<br>computer.                                                                         | <ul> <li>Eliminate damage or<br/>interruptions on the cable<br/>to the weighing computer<br/>(AEL030).</li> </ul>         |
| F35077     | Left weigh cell has failed                       | The signal for the rear left weigh cell is less than 4 mA                                                                                 | <ul> <li>Eliminate damage or<br/>interruptions on the cable<br/>to the weigh cell.</li> </ul>                             |
|            |                                                  |                                                                                                    | <ul> <li>Replace the weigh cell if<br/>defective.</li> </ul>                                                              |
| F35078     | Right weigh cell has failed                      | The signal for the rear right weigh cell is less than 4 mA                                                                                | <ul> <li>Eliminate damage or<br/>interruptions on the cable<br/>to the weigh cell.</li> </ul>                             |
|            |                                                  |                                                                                                    | <ul> <li>Replace the weigh cell if<br/>defective.</li> </ul>                                                              |
| F35080     | Switch off spreading disks for<br>road transport | The speed is greater than 25<br>km/h and the spreading disks<br>are rotating at more than 100<br>rpm                                      | <ul> <li>Switch off spreading<br/>disks.</li> </ul>                                                                       |
| F35091     | Yaw rate sensor and tilt sensor have failed      | The rotational speed sensor<br>required for automatic<br>steering has failed                                                              | Eliminate damage or<br>interruption on the cable<br>to the rotational speed<br>sensor.                                    |
| F35093     | Axle center position not reached                 | Axle center position not reached                                                                                                    | <ul> <li>Check activation of<br/>the stop valves and<br/>proportional valves.</li> </ul>                                  |

| Error code | Error                                                                                     | Cause                                                                                                    | Solution                                                                                        |
|------------|-------------------------------------------------------------------------------------------|----------------------------------------------------------------------------------------------------|-------------------------------------------------------------------------------------------------|
| F35099     | Implausible steering<br>movement detected,<br>automatic steering functions<br>deactivated | The position of the axle has changed without activation                                                                         | Check the running gear<br>and wheel angle sensor.                                               |
| F35102     | FlowControl: Left torque sensor failed                                                    | No messages received from<br>the left torque sensor for more<br>than 5 seconds                                                  | <ul> <li>Eliminate damage or<br/>interruption on the cable<br/>to the torque sensor.</li> </ul> |
| F35103     | FlowControl: Right torque sensor has failed                                               | No messages received from<br>the right torque sensor for<br>more than 5 seconds                                                 | <ul> <li>Eliminate damage or<br/>interruption on the cable<br/>to the torque sensor.</li> </ul> |
| F35107     | Steered axle does not<br>respond; automatic steering<br>functions deactivated             | Position of the steered axle<br>does not change, in spite of<br>activation                                                      | <ul> <li>Check activation of<br/>the stop valves and<br/>proportional valves.</li> </ul>        |
| F35138     | Left spread rate insufficient                                                             | FlowControl has a calibration<br>factor on the left that is<br>significantly lower than the<br>calibration factor on the right  | Check fertilizer settings<br>such as spreading disk,<br>telescope type, and<br>position.        |
| F35139     | Right spread rate is<br>insufficient                                                      | FlowControl has a calibration<br>factor on the right that is<br>significantly lower than the<br>calibration factor on the right | Check fertilizer settings<br>such as spreading disk,<br>telescope type, and<br>position.        |
| F35241     | Left delivery system motor:<br>position failed (MEL021)                                   | The signal from the path<br>measurement system of linear<br>drive MEL021 for the left                                           | <ul> <li>Eliminate damage or<br/>interruptions on the cable<br/>to the linear drive.</li> </ul> |
|            |                                                                                           | delivery system is less than 2<br>mA or more than 22 mA                                                                         | <ul> <li>Replace the linear drive<br/>(EA355) if defective.</li> </ul>                          |
| F35242     | Delivery system motor:<br>position failed (MEL022)                                        | The signal from the path<br>measurement system of linear<br>drive MEL021 for the right                                          | <ul> <li>Eliminate damage or<br/>interruptions on the cable<br/>to the linear drive.</li> </ul> |
|            |                                                                                           | delivery system is less than 2<br>mA or more than 22 mA                                                                         | <ul> <li>Replace the linear drive<br/>(EA355) if defective.</li> </ul>                          |
| F35243     | Implausible calibration factor                                                            | The calibration factor entered<br>is outside of the plausible<br>range from 0.4 to 1.45.                                        | <ul> <li>Check data.</li> </ul>                                                                 |

| Error code | Error                                                                            | Cause                                                                                                    | Solution                                                                                                    |
|------------|----------------------------------------------------------------------------------|----------------------------------------------------------------------------------------------------|----------------------------------------------------------------------------------------------------|
| F35247     | Left shutter not responding                                                      | The measured value of the<br>sensor on the left shutter<br>is not changing. The setting<br>motor of the shutter is                  | <ul> <li>To eliminate the<br/>blockage:</li> <li>Open the shutter via the<br/>"Emptying" menu.</li> </ul>               |
|            |                                                                                  | switched on.                                                                                                    | Eliminate any damage or<br>interruptions on the cable<br>connection to the setting<br>motor.                            |
|            |                                                                                  |                                                                                                    | Hook the shutter back into<br>the setting motor after the<br>calibration.                                               |
|            |                                                                                  |                                                                                                    | <ul> <li>Replace the setting motor<br/>(EA461) if defective.</li> </ul>                                                 |
| F35249 F   | Right shutter not responding                                                     | The measured value of the<br>sensor on the right shutter<br>is not changing. The setting<br>motor of the shutter is<br>switched on. | <ul> <li>To eliminate the<br/>blockage:</li> <li>Open the shutter via the<br/>"Emptying" menu.</li> </ul>               |
|            |                                                                                  |                                                                                                    | Eliminate any damage or<br>interruptions on the cable<br>connection to the setting<br>motor.                            |
|            |                                                                                  |                                                                                                    | Hook the shutter back into<br>the setting motor after the<br>calibration.                                               |
|            |                                                                                  |                                                                                                    | <ul> <li>Replace the setting motor<br/>(EA461) if defective.</li> </ul>                                                 |
| F35250 I   | Delivery system motor: power consumption on the left is too                      | The power consumption of the setting motor on the right                                                                             | <ul> <li>Eliminate blockage in the<br/>delivery system.</li> </ul>                                                      |
|            | high (MEL021)                                                                    | delivery system is above 7.5<br>A                                                                                                   | <ul> <li>Replace the setting motor<br/>(EA355) if defective.</li> </ul>                                                 |
| F35252     | Shutter path measurement<br>system on the left has failed<br>(MEL001)            | The signal from the path<br>measurement system of the<br>right shutter is less than 0.5<br>V                                        | Eliminate damage or<br>interruptions on the cable<br>to the shutter motor.                                              |
| F35253     | Shutter path measurement<br>system on the right has failed<br>(MEL002)           | The signal from the path<br>measurement system of the<br>right shutter is less than 0.5<br>V                                        | Eliminate damage or<br>interruptions on the cable<br>to the shutter motor.                                              |
| F35259     | Delivery system motor: power<br>consumption on the right is<br>too high (MEL022) | The power consumption of<br>the setting motor on the right<br>delivery system is above 7.5<br>A.                                    | <ul> <li>Eliminate blockage in the delivery system.</li> <li>Replace the setting motor (EA355) if defective.</li> </ul> |

| Error code | Error                                                               | Cause                                                                                                    | Solution                                                                                        |
|------------|---------------------------------------------------------------------|----------------------------------------------------------------------------------------------------|-------------------------------------------------------------------------------------------------|
| F35261     | Overcurrent at output EEL<br>092/EEL 093 spread fan<br>illumination | The power consumption of<br>the spread fan illumination is<br>too high                                                 | <ul> <li>Check light and wiring<br/>harness.</li> </ul>                                         |
|            |                                                                     |                                                                                                    | <ul> <li>Replace the light (NA297)<br/>if defective.</li> </ul>                                 |
|            |                                                                     |                                                                                                    | <ul> <li>Replace the wiring<br/>harness if defective.</li> </ul>                                |
| F35264     | Angle sensor for shutter unit                                       | The signal for the angle                                                                                               | <ul> <li>Check sensor BEL105.</li> </ul>                                                        |
|            | (BEL105)                                                            | mode (BEL105) is outside the<br>permitted signal range of 2 to<br>22 mA                                                | <ul> <li>Check the sensor<br/>connection cable.</li> </ul>                                      |
| F35265     | Floor belt at standstill                                            | The floor belt was switched                                                                                            | <ul> <li>Check hydraulic supply.</li> </ul>                                                     |
|            |                                                                     | on, but the belt speed is not being detected.                                                                          | <ul> <li>Check the floor belt<br/>hydraulic valve (KHY060).</li> </ul>                          |
|            |                                                                     |                                                                                                    | <ul> <li>Check the speed sensor<br/>on the floor belt<br/>(BEL060).</li> </ul>                  |
| F35266     | Overcurrent at output EEL<br>090 hopper lighting                    | The power consumption of the hopper lighting is too high                                                               | <ul> <li>Check light and wiring<br/>harness.</li> </ul>                                         |
|            |                                                                     |                                                                                                    | <ul> <li>Replace the light if<br/>defective.</li> </ul>                                         |
|            |                                                                     |                                                                                                    | <ul> <li>Replace the wiring<br/>harness if defective.</li> </ul>                                |
| F35267     | Left AutoTS motor has failed<br>(MEL054)                            | The signal from the path<br>measurement system of the<br>linear drive for the right                                    | <ul> <li>Eliminate damage or<br/>interruptions on the cable<br/>to the linear drive.</li> </ul> |
|            |                                                                     | AutoTS gearbox is less than 0.5 V                                                                                      | <ul> <li>Replace the linear drive<br/>(EA460) if defective.</li> </ul>                          |
| F35268     | Left AutoTS motor has failed<br>(MEL053)                            | The signal from the path<br>measurement system of the<br>linear drive on the left AutoTS<br>gearbox is less than 0.5 V | <ul> <li>Eliminate damage or<br/>interruptions on the cable<br/>to the linear drive.</li> </ul> |
|            |                                                                     |                                                                                                    | <ul> <li>Replace the linear drive<br/>(EA460) if defective.</li> </ul>                          |
| F35269     | Right AutoTS motor not in                                           | The sensor value of the                                                                                                | <ul> <li>Switch AutoTS again.</li> </ul>                                                        |
|            | target position (MEL054)                                            | linear drive for the right<br>AutoTS spreading vane is not                                                             | <ul> <li>Remove soiling from the<br/>spreading disk.</li> </ul>                                 |
|            |                                                                     |                                                                                                    | <ul> <li>Re-calibrate AutoTS.</li> </ul>                                                        |
|            |                                                                     |                                                                                                    | <ul> <li>Eliminate damage or<br/>interruptions on the cable<br/>to the linear drive.</li> </ul> |
|            |                                                                     |                                                                                                    | <ul> <li>Replace the linear drive<br/>(EA477) if defective.</li> </ul>                          |

| Error code | Error                                             | Cause                                                                                                    | Solution                                                                                                    |
|------------|---------------------------------------------------|----------------------------------------------------------------------------------------------------|----------------------------------------------------------------------------------------------------|
| F35270     | Left AutoTS motor not in target position (MEL053) | The sensor value of the<br>linear drive for the left<br>AutoTS spreading vane is not<br>reaching the required value                                                     | <ul> <li>Switch AutoTS again.</li> <li>Remove soiling from the spreading disk.</li> <li>Re-calibrate AutoTS.</li> <li>Eliminate damage or interpreting on the solution.</li> </ul> |
|            |                                                   |                                                                                                    | <ul> <li>Replace the linear drive<br/>(EA477) if defective.</li> </ul>                                                                                                    |
| F35281     | Drawbar weigh cell has failed<br>(BEL031)         | The signal value of the<br>drawbar weigh cell is less<br>than 2 mA or greater than 22                                                                                   | <ul> <li>Eliminate damage or<br/>interruption on the cable<br/>to the weigh cell.</li> </ul>                                                                                       |
|            |                                                   |                                                                                                    | <ul> <li>Replace the weigh cell if<br/>defective.</li> </ul>                                                                                                    |
| F35281     | Axle weigh cell failed<br>(BEL032)                | The signal value of the axle<br>weigh cell is less than 2 mA<br>or greater than 22 mA.                                                                                  | <ul> <li>Eliminate damage or<br/>interruption on the cable<br/>to the weigh cell.</li> </ul>                                                                                       |
|            |                                                   |                                                                                                    | <ul> <li>Replace the weigh cell if<br/>defective.</li> </ul>                                                                                                    |
| F35283     | Hopper is overloaded                              | The permissible payload for<br>this spreader model has been<br>exceeded.                                                                                                | <ul> <li>To reduce the payload of<br/>the implement:<br/>Remove spreading<br/>material from the hopper.</li> </ul>                                                                 |
| F35309     | Checking the left stop valve                      | A voltage greater than or<br>equal to 3 V or lower than<br>0 V is detected on the job<br>computer output to the left<br>stop valve while the valve is<br>not activated  | <ul> <li>Check wiring harness.</li> <li>Check job computer.</li> </ul>                                                                                                    |
| F35310     | Checking the right stop valve                     | A voltage greater than or<br>equal to 3 V or lower than<br>0 V is detected on the job<br>computer output to the right<br>stop valve while the valve is<br>not activated | <ul> <li>Check wiring harness.</li> <li>Check job computer.</li> </ul>                                                                                                    |
| F35311     | Checking the yaw rate sensor                      | The yaw rate sensor does<br>not receive all of the required<br>signals                                                                                                  | <ul><li>Check wiring harness.</li><li>Check job computer.</li></ul>                                                                                                    |
| F35312     | Steering is not calibrated                        | After starting the implement, a valid calibration was not found or calibration of the steering system was aborted                                                       | <ul> <li>For calibrating the<br/>steering system, see the<br/>operating manual.</li> </ul>                                                                                         |

| Error code | Error                                        | Cause                                                                                                    | Solution                                                                                                    |
|------------|----------------------------------------------|----------------------------------------------------------------------------------------------------|----------------------------------------------------------------------------------------------------|
| F35313     | 100 m pulses not calibrated                  | The pulses of the wheel<br>speed sensors are not<br>calibrated and the steering<br>mode should be changed or<br>the calibration of the wheel<br>speed sensors was aborted<br>without valid calibration<br>factors | For calibration of the<br>pulses of the wheel<br>speed sensors, see the<br>operating manual.                                                                                                    |
| F35315     | Checking the left speed sensor               | When calibrating the pulses of<br>the wheel speed sensors, the<br>left sensor has not counted<br>any pulses and the right<br>sensor has counted more<br>than 100 pulses                                           | <ul> <li>Check wiring harness.</li> <li>Check the left speed sensor.</li> </ul>                                                                                                    |
| F35316     | Checking the right wheel speed sensor        | When calibrating the pulses of<br>the wheel speed sensors, the<br>right sensor has not counted<br>any pulses and the left sensor<br>has counted more than 100<br>pulses                                           | <ul> <li>Check wiring harness.</li> <li>Check the right speed sensor.</li> </ul>                                                                                                    |
| F35317     | Base computer switches to safe mode: restart | The base computer detected<br>an internal error, e.g.<br>overcurrent. All outputs on<br>the base computer will be<br>switched off.                                                                                | <ul> <li>To interrupt the power<br/>supply to the implement:<br/>Disconnect the ISOBUS<br/>plug.</li> <li>Restart the implement.</li> <li>Eliminate any damage or<br/>interruptions on the cable<br/>connection to the speed<br/>paper</li> </ul> |
|            |                                              |                                                                                                    | <ul> <li>If the error occurs again:<br/>Contact Customer<br/>Service.</li> </ul>                                                                                                    |
| F35318     | Lime limiter in working position             | The implement is not in lime<br>mode and the lime limiter is in<br>working position                                                                                                    | Swing the lime limiter<br>into parking position via<br>the hydraulic activation<br>element.                                                                                                    |
|            |                                              |                                                                                                    | <ul> <li>Check the limiter working<br/>position sensor.</li> </ul>                                                                                                    |

| Error code | Error                                                              | Cause                                                                                                    | Solution                                                                                             |
|------------|--------------------------------------------------------------------|----------------------------------------------------------------------------------------------------|----------------------------------------------------------------------------------------------------|
| F35320     | Product data transfer failed                                       | Transferring of the product<br>data failed, because e.g.<br>the connection between<br>the smartphone and<br>the Bluetooth adapter is<br>interrupted. | <ul> <li>Check the connection<br/>between the smartphone<br/>and implement.</li> </ul>               |
|            |                                                                    |                                                                                                    | <ul> <li>Check whether there is<br/>space in the implement's<br/>product database.</li> </ul>        |
|            |                                                                    |                                                                                                    | <ul> <li>Restart the transfer.</li> </ul>                                                            |
|            |                                                                    |                                                                                                    | <ul> <li>Restart mySpreader.</li> </ul>                                                              |
|            |                                                                    |                                                                                                    | <ul> <li>Update the mySpreader<br/>app if necessary.</li> </ul>                                      |
| F35321     | Update of the product<br>data available from the<br>mySpreader app | When the product data<br>transfer from the mySpreader<br>app to the implement<br>is started, the following<br>message appears                        | <ul> <li>Check the data and apply<br/>it if necessary.</li> </ul>                                    |
| F35322     | New product data available<br>from the mySpreader app              | The product data in the mySpreader app is updated                                                                                                    | <ul> <li>Check the data and apply<br/>it if necessary.</li> </ul>                                    |
| F35323     | Axle angle sensor has failed                                       | The sensor signal is outside<br>of the permissible range of 2<br>to 22 mA.                                                                           | <ul> <li>Check wiring harness.</li> </ul>                                                            |
|            |                                                                    |                                                                                                    | <ul> <li>Check the axle angle<br/>sensor.</li> </ul>                                                 |
| F35324     | Low fill level                                                     | In active spreading, the low level sensor registered a low fill level.                                                                               | <ul> <li>Fill the hopper.</li> </ul>                                                                 |
| F35325     | Spreading disks do not turn                                        | Spreading disks are switched<br>on. Spreading disk speed is<br>not detected.                                                                         | Check the oil supply.                                                                                |
|            |                                                                    |                                                                                                    | <ul> <li>Check spreading disk<br/>speed sensor.</li> </ul>                                           |
|            |                                                                    |                                                                                                    | <ul> <li>Check spreading disk<br/>hydraulic valve.</li> </ul>                                        |
|            |                                                                    |                                                                                                    | <ul> <li>Check wiring harness.</li> </ul>                                                            |
| F35326     | Left agitator is blocked<br>(MEL003)                               | The left agitator is blocked<br>after being reversed several<br>times                                                                                | <ul> <li>Check the agitator for<br/>blockage and eliminate<br/>the blockage if necessary.</li> </ul> |
| F35327     | Right agitator is blocked<br>(MEL004)                              | The right agitator is blocked<br>after being reversed several<br>times                                                                               | <ul> <li>Check the agitator for<br/>blockage and eliminate<br/>the blockage if necessary.</li> </ul> |
| F35328     | Left agitator has failed<br>(MEL003)                               | A minimum current of less<br>than 200 mA is flowing<br>through the left agitator while<br>the agitator is activated                                  | <ul> <li>Check wiring harness.</li> </ul>                                                            |
|            |                                                                    |                                                                                                    | <ul> <li>Check job computer.</li> </ul>                                                              |
| F35329     | Right agitator has failed<br>(MEL004)                              | A minimum current of less<br>than 200 mA is flowing<br>through the right agitator<br>while the agitator is being<br>activated                        | <ul> <li>Check wiring harness.</li> </ul>                                                            |
|            |                                                                    |                                                                                                    | <ul> <li>Check job computer.</li> </ul>                                                              |
| F35330     | Internal error                                                     | General error, cause unknown                                                                                                    | See page 67                                                                                          |

| Error code | Error                                                                                                    | Cause                                                                                                    | Solution                                                                                                  |
|------------|----------------------------------------------------------------------------------------------------|----------------------------------------------------------------------------------------------------|----------------------------------------------------------------------------------------------------|
| F35331     | Line interrupted                                                                                           | The component cannot<br>be activated because the<br>connection to the component<br>is interrupted.                                                                                                    | <ul> <li>See page 67</li> </ul>                                                                           |
| F35332     | External current on output,<br>load voltage switched off,<br>restart implement                             | Voltage can be measured on<br>an output of the job computer,<br>even though the output is not<br>activated                                                                                                 | <ul> <li>See page 67</li> </ul>                                                                           |
| F35333     | Overcurrent                                                                                                | Excessive current is<br>measured on the job<br>computer output, if there is a<br>short-circuit in the lines or if<br>the component is overloaded.<br>The error message appears<br>starting at 8 A current. | <ul> <li>See page 68</li> </ul>                                                                           |
| F35334     | External current on output                                                                                 | Current can be measured<br>on the job computer output,<br>even though the output is not<br>activated                                                                                                    | <ul> <li>See page 68</li> </ul>                                                                           |
| F35335     | Internal error                                                                                             | General error, cause unknown                                                                                                    | See page 69                                                                                               |
| F35336     | Line interrupted                                                                                           | The component cannot<br>be activated because the<br>connection to the component<br>is interrupted.                                                                                                    | <ul> <li>See page 69</li> </ul>                                                                           |
| F35339     | External current on output,<br>load voltage switched off,<br>restart implement                             | Voltage can be measured on<br>an output of the job computer,<br>even though the output is not<br>activated                                                                                                 | <ul> <li>See page 69</li> </ul>                                                                           |
| F35338     | Overcurrent                                                                                                | Excessive current is<br>measured on the job<br>computer output, if there is a<br>short-circuit in the lines or if<br>the component is overloaded.<br>The error message appears<br>starting at 8 A current. | ► See page 70                                                                                             |
| F35339     | External current on output                                                                                 | Current can be measured<br>on the job computer output,<br>even though the output is not<br>activated                                                                                                    | <ul> <li>See page 70</li> </ul>                                                                           |
| F35340     | For pre-metering, switch on<br>the spreading disks and<br>switch off the main part-width<br>section switch | The button for pre-metering<br>lime is activated while the<br>spreading disks are not<br>switched on                                                                                                    | <ul> <li>Switch on the spreading disks.</li> <li>Deactivate the main partwidth section switch.</li> </ul> |
| F35341     | Calibration factor implausible, calibration factor not applied.                                            | The calibration factor<br>determined for the fill level<br>indicator varies excessively<br>from the usual values                                                                                           | <ul> <li>See page 70</li> </ul>                                                                           |

### 18 | Rectifying faults Troubleshooting

| Error code | Error                            | Cause                                                                                                    | Solution                        |
|------------|----------------------------------|----------------------------------------------------------------------------------------------------|---------------------------------|
| F35342     | Left wheel sensor BEL500 failed  | Wheel speed left is 20<br>seconds less than 2 km/h and<br>wheel speed right is greater<br>than 8 km/h    | <ul> <li>See page 71</li> </ul> |
| F35343     | Right wheel sensor BEL500 failed | The wheel speed on the right<br>is 20 seconds lower than 2<br>km/h and higher than 8 km/h<br>on the left | <ul> <li>See page 71</li> </ul> |

### F35330

### Internal error

### One or more messages are displayed in addition:

- Left shutter MEL001
- Right shutter MEL002
- Left delivery system MEL021
- Right delivery system MEL022
- AutoTS MEL054
- Hopper lighting EEL090
- Spread fan lighting EEL092
- 1. Restart job computer.
- 2. *If the error message is repeated:* Job computer is defective. In this case, please contact Customer Service.

### F35331

### Line interrupted

### One or more messages are displayed in addition:

- Left shutter MEL001
- Right shutter MEL002
- Left delivery system MEL021
- Right delivery system MEL022
- AutoTS MEL054
- Hopper lighting EEL090
- Spread fan lighting EEL092
- 1. Check the connectors and pins on the job computer and on the component.
- 2. Check the wiring harness for line break.
- 3. Check the component cited in the message.

### F35332

External current on output, load voltage switched off, restart implement

### One or more messages are displayed in addition:

- Left shutter MEL001
- Right shutter MEL002

CMS-T-00015382-A.1

CMS-T-00015383-A.1

- Left delivery system MEL021
- Right delivery system MEL022
- AutoTS MEL054
- Hopper lighting EEL090
- Spread fan lighting EEL092
- 1. Check wiring harness.
- 2. Check the component cited in the message.
- 3. Restart the implement.

### F35333

### Overcurrent

### One or more messages are displayed in addition:

- Left shutter MEL001
- Right shutter MEL002
- Left delivery system MEL021
- Right delivery system MEL022
- AutoTS MEL054
- Hopper lighting EEL090
- Spread fan lighting EEL092
- 1. Check wiring harness.
- 2. Check the component cited in the message.

### F35334

### External current on output

### One or more messages are displayed in addition:

- Left shutter MEL001
- Right shutter MEL002
- Left delivery system MEL021
- Right delivery system MEL022
- AutoTS MEL054
- Hopper lighting EEL090
- Spread fan lighting EEL092
- 1. Check wiring harness.
- 2. Check the component cited in the message.

CMS-T-00015385-A.1

CMS-T-00015386-A.1
### F35335

### Internal error

One or more messages are displayed in addition:

- Floor belt KHY060
- Left steering valve KHY513
- Right steering valve KHY515
- Check left stop valve KHY514
- Check left stop valve KHY514
- 1. Restart job computer.

#### ⇒

2. *If the error message is repeated:* Job computer is defective. In this case, please contact Customer Service.

### F35336

### Line interrupted

### One or more messages are displayed in addition:

- Floor belt KHY060
- Left steering valve KHY513
- Right steering valve KHY515
- Check left stop valve KHY514
- Check right stop valve KHY516
- 1. Check the connectors and pins on the job computer and on the component.
- 2. Check the wiring harness for line break.
- 3. Check the component cited in the message.

### F35339

### External current on output, load voltage switched off, restart implement

### One or more messages are displayed in addition:

- Floor belt KHY060
- Left steering valve KHY513
- Right steering valve KHY515

CMS-T-00015387-A.1

CMS-T-00015388-A.1

CMS-T-00015389-A.1

### 18 | Rectifying faults Troubleshooting

- Check left stop valve KHY514
- Check right stop valve KHY516
- 1. Check wiring harness.
- 2. Check the component cited in the message.

### F35338

#### Overcurrent

### One or more messages are displayed in addition:

- Floor belt KHY060
- Left steering valve KHY513
- Right steering valve KHY515
- Check left stop valve KHY514
- Check right stop valve KHY516
- 1. Check wiring harness.
- 2. Check the component cited in the message.

### F35339

### External current on output

### One or more messages are displayed in addition:

- Floor belt KHY060
- Left steering valve KHY513
- Right steering valve KHY515
- Check left stop valve KHY514
- Check right stop valve KHY516
- 1. Check wiring harness.
- 2. Check the component cited in the message.

### F35341

### Calibration factor implausible, calibration factor not applied

- Determined calibration factor:
- Minimum calibration factor: 0.500
- Maximum calibration factor: 1.500

CMS-T-00015393-A.1

CMS-T-00015390-A.

CMS-T-00015391-A.1

- 1. Check the weight entered for calibration for possible input errors.
- 2. Check drawbar weigh cell.
- 3. Check axle weigh cell.

### F35342

### Left wheel sensor BEL500 failed

The wheel sensor may fail when driving in very long curves with a small turning radius.

- 1. Check wiring harness.
- 2. Check wheel sensor.

### F35343

### Right wheel sensor BEL501 failed

The wheel sensor may fail when driving in very long curves with a small turning radius.

- 1. Check wiring harness.
- 2. Check wheel sensor.

CMS-T-00015394-A.1

CMS-T-00015395-A.1

## Calling up service information

19

CMS-T-00010692-C.1

The following information can be called up:

- Software versions
- Counter readings
- Diagnostics
- 1. In the "Settings" menu, select "Service".
- 2. To number the buttons on the button bar: Select "Display button numbers".
- To call up the software information or the implement identification number: Select "Software".
- 4. To call up the counter readings: Select "Counter readings".
- To call up the diagnostics for the hopper, the spreader unit or the ECU: Select "Diagnostics".
- 6. To make the standard settings: Select "Setup".
- Calibrate the fill level indicator, See page 73.
- Only for customer service: Enter the correction factor for FlowControl.
- Calibrate motors, See page 73.
- 7. To display payload monitoring: Select "Payload monitoring".
- 8. To display the ISOBUS participants: Select "Network overview".

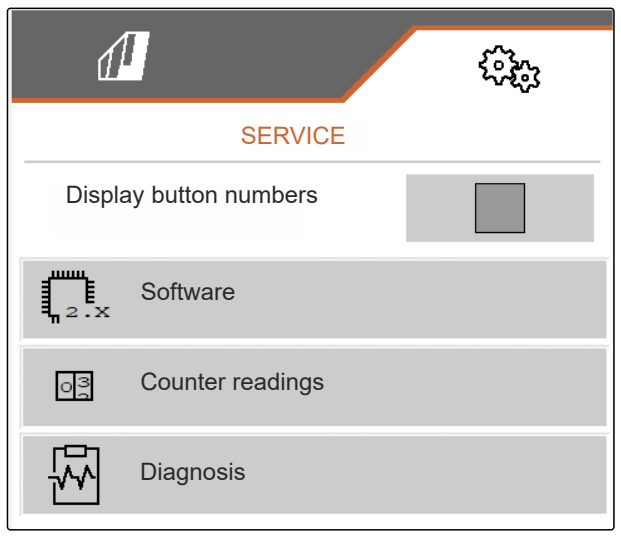

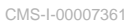

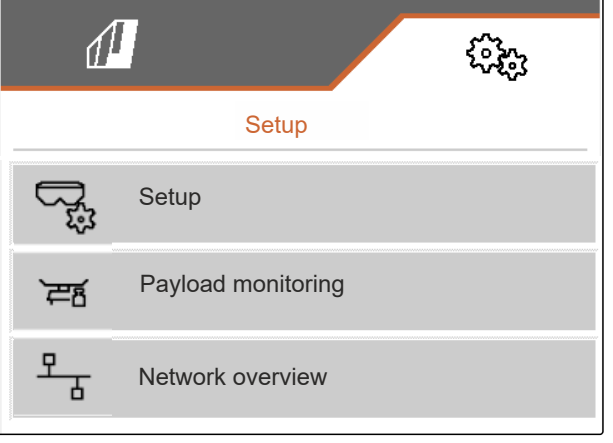

CMS-I-00009862

## Maintaining the implement

CMS-T-00009886-C.1

CMS-T-00015160-B.1

## 20.1 Configuring the fill level indicator

If the fill level indicator is not working correctly, it must be tared and calibrated.

- 1. Completely empty the hopper.
- 2. Align the implement horizontally.
- In the "Settings" menu, select "Service" > "Setup"
   "Configure fill level indicator".
- 4. Select "Tare fill level indicator".
- → The theoretical hopper fill level will be displayed.
- 5. 🗸 Save values
  - or

imes Discard values.

- 6. Select "Calibrate fill level indicator".
- 7. > Continue.
- 8. Fill the hopper. Fill quantity must be known.

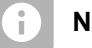

### NOTE

Minimum fill quantity: 2,204.62 lb (1,000 kg)

- 9. Enter the quantity filled as the actual tank content.
- 10. > Continue.
- ➡ The new calibration factor will be displayed.

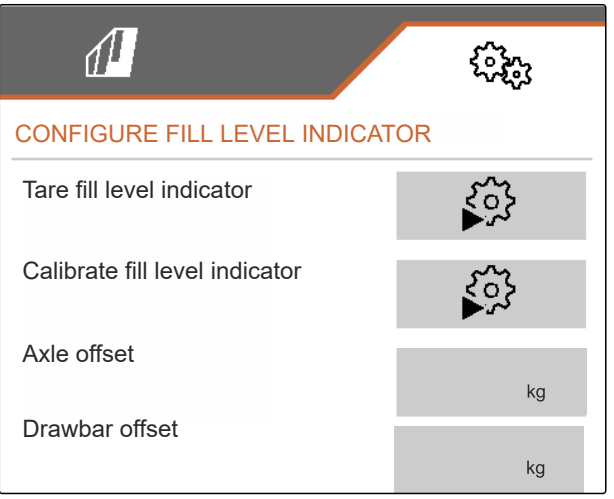

CMS-I-00009871

11. V Save values

or

imes Discard values.

### 20.2 Configuring FlowControl

- Enter manual correction factor left.
- Enter manual correction factor right.
- ➡ Default value: Value range

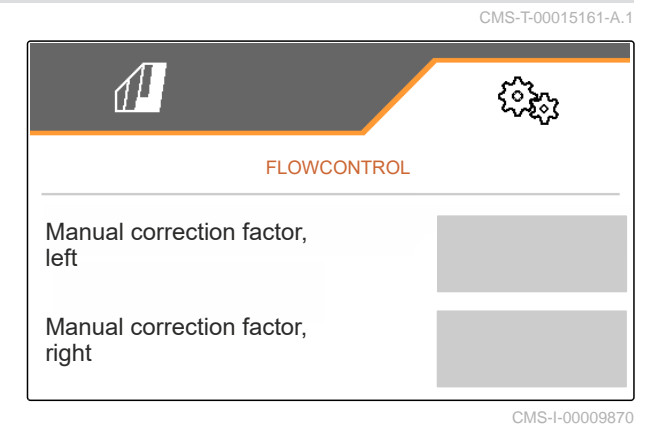

### 20.3 Calibrating AutoTS

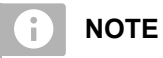

CMS-T-00015162-A.1

### Not for spreading lime

- In the "Settings" menu, select "Service" > "Setup"
   "Calibrating motors".
- 2. Open "Calibrate AutoTS".
- 3.  $\square$  Move to boundary spreading position.
- 4. Move the delivery vane to the boundary spreading position.
- 5. > Continue
- 6.  $\triangle \triangle$  Move to normal spreading position.
- 7. > Continue
- 8. Save taught-in position

or

 $\times$  Discard them.

| CALIBRATE AUTO-TS         |      |      |       |              |         |
|---------------------------|------|------|-------|--------------|---------|
|                           | Left |      | Right |              |         |
| Actual voltage            | 0.0  | 00 V |       | 0.87         | v       |
|                           | 3.9  | 90 V |       | 3.89         | v       |
|                           | 1.5  | 50 V |       | 0.87         | v       |
| Save taught-in positions? |      |      |       |              |         |
| X                         |      |      |       | $\checkmark$ |         |
|                           |      |      |       | CMS-I-       | 0000736 |

MG7529-US-EN-II | C.1 | 28.03.2024 | © AMAZONE

CMS-T-00015163-B.1

### 20.4 Calibrating shutters

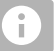

NOTE

Only for double shutter

- In the "Settings" menu, select "Service" > "Setup"
   "Calibrating motors".
- 2. Call up "Calibrate shutter".
- 3.  $\stackrel{\uparrow}{=}$  Completely open the left double shutter.
- 4.  $\mathbf{T}^{\mathbf{T}}$  Close the left double shutter.
- 5. When the end value is reached: Select "Apply value for left shutter".
- 6. Continue.
- 7.  $\square \stackrel{\bullet}{=}$ Completely open the right double shutter.
- 8.  $\Box$  Completely close the right double shutter.
- 9. When the end value is reached: Select "Apply value for left shutter".
- 10.  $\checkmark$  Save calibration values
  - or

imes Discard them.

## 20.5 Calibrating the delivery system

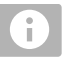

### NOTE

Only for double shutter

| LEFT SHUTTER                                                              |        |           |  |  |
|---------------------------------------------------------------------------|--------|-----------|--|--|
| Put the left shutter in calibration position and accept the current value |        |           |  |  |
|                                                                           | Left   | Right     |  |  |
| Current values                                                            | 4.46 V | 4.50 V    |  |  |
| Calibration position left                                                 |        | 4.47<br>V |  |  |
| Accept value for left shutter                                             |        |           |  |  |
| ×                                                                         |        | >         |  |  |

CMS-I-00009872

CMS-T-00015164-A.1

### 20 | Maintaining the implement Calibrating the delivery system parking position

- In the "Settings" menu, select "Service" > "Setup"
   > "Calibrating motors".
- 2. Call up "Calibrate delivery system".
- 3. Select "Move to calibration values".
- 4. > Continue.
- 5.  $+^{\bigcirc}, -^{\bigcirc}$  Close left delivery system.
- ➡ The holes in the delivery system and the supply must be aligned.
- 6.  $(-)_{+}$ ,  $(-)_{-}$  Close right delivery system.
- The holes in the delivery system and the supply must be aligned.
- 7. Save calibration values
  - or
  - imes Discard them.

### 20.6 Calibrating the delivery system parking position

- In the "Settings" menu, select "Service" > "Setup"
   > "Calibrating motors".
- Call up "Calibrate delivery system parking position".
- 3. Select "Move to calibration values".
- 4. Save calibration values
  - or

imes Discard them.

| Enter calibration | values             |             |
|-------------------|--------------------|-------------|
|                   | Left               | Right       |
| Current<br>values | 11.98<br>mA        | 12.00<br>mA |
| Cal. values       | 12.00<br>mA        | 12.00<br>mA |
| N                 | ove to calibration | values      |

| CAL. DE                    | LIVERY SYSTEM P<br>POSITION | ARKING |  |
|----------------------------|-----------------------------|--------|--|
|                            | Left                        | Right  |  |
| Current<br>values          | mm                          | mm     |  |
| Current values             | mm                          | mm     |  |
| Move to calibration values |                             |        |  |
|                            |                             |        |  |

CMS-I-00009873

### 21 | Appendix

CMS-T-00009900-A.1

CMS-T-00010724-A.1

## 21.1 Other applicable documents

ZG-TX operating manual

Control terminal operating manual

# Appendix

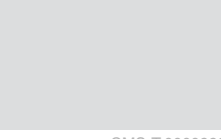

21

## Lists

## 22.1 Index

| Α                                                     |          | С                                                                                         |                |
|-------------------------------------------------------|----------|-------------------------------------------------------------------------------------------|----------------|
| Address<br>Technical Editing organization             | 5        | Calibrating<br>Method selecting                                                           | 36             |
| Alarm limit<br>entering for hopper fill level         | 27       | Calibration factor<br>for fertilizer determining manually<br>for lime, determine manually | 36<br>38       |
| adjusting<br>entering                                 | 47<br>35 | Calibration method manual, automatic                                                      | 21             |
| AutoTS                                                | 74       | Changing the rate                                                                         | 47             |
| calibrating<br>B                                      | 74       | Contact data<br>Technical Editing organization                                            | 5              |
| Back to the previous menu                             | 12       | D                                                                                         |                |
| Bar graphs for the seeding coulters<br><i>Display</i> | 11       | Day mode<br>switching on                                                                  | 22             |
| Belt overrun<br>adjusting the distance                | 21       | Delivery system<br>calibrating                                                            | 75             |
| Belt speed indicator<br>in the Work menu              | 11       | Parking position calibrating Digital operating manual                                     | 76<br>5        |
| Between day mode and night mode<br><i>changing</i>    | 22       | Documentation<br>calling up<br>managing                                                   | 53<br>53<br>54 |
| Boundary spreading<br>performing                      | 49       | Documenting work                                                                          | 53             |
| Button assignment changing                            | 26       | E                                                                                         |                |
| Button bar<br>scrolling                               | 12       | Entering the settings<br>Setting the display                                              | 22             |
|                                                       |          | Error messages<br>handling                                                                | 55             |

8

#### Errors Mobile test rig Handling error messages 55 using 16 trays 43 using 8 trays 41 F Multi-function display changing 25 Fertilizer quantity in the Work menu 11 in the Work menu 11 Field menu Ν 9 Overview switching to Settings 12 Night mode switching on 22 Filling without weighing technology 34 0 Fill level Operation 12 34 Hopper without weighing technology Indicator configuring 73 Overview of the functions Fill level indicator Ρ 20 taring Part-width sections FlowControl switching 48 74 configuring Product G creating new 29 deleting 29 Geometry data entering data 30 entering 18 managing 29 GPS speed sensor Profiles configuring on the implement 14 adjusting 24 Configuring ISOBUS 24 Н managing 23 Hopper Pulses per 100 m 52 emptying teaching in 14 Hopper fill level R 27 entering the alarm limit Road travel L Self-steering axle locking 51 Implement data S in the Work menu 11 Info Section Control Service information 72 using 46 ISOBUS Seed quantity configuring 24 in the Work menu 11 Self-steering axle Μ locking for road travel 51 Slope counter steering automatic 50 Menus Slope counter-steering manual 51 12 scrolling Trailing function using 50 Micropellet quantity Service information in the Work menu 11 calling up 72

| Setting menu<br><i>Overview</i>                                                                               | 9                 | Trailing function<br>Steering axle                      |   |
|----------------------------------------------------------------------------------------------------|-------------------|---------------------------------------------------------|---|
| Settings<br>switching to Field menu                                                                           | 12                |                                                         | W |
| Setting the display<br>Switching between day mode and night mode                                              | 22                | Working position<br>in the Work menu                    |   |
| Shutter calibrating                                                                                           | 75                | Work lights<br><i>using</i>                             |   |
| Slope counter-steering<br><i>automatic<br/>manual</i><br>Softkeys                                             | 50<br>51          | Work menu<br><i>Overview<br/>using</i><br>Workshop task |   |
| changing                                                                                                    | 26                |                                                         | Y |
| Source for the speed signal<br>Teaching-in pulses per 328 in / 100 m                                          | 14                | Yaw rate sensor<br>calibrating                          |   |
|                                                                                                    | 13                |                                                         |   |
| Speed signal<br>configuring from the tractor<br>Configuring the simulated speed                               | 14<br>13          |                                                         |   |
| Spreader unitSpreading fertilizer17Spreading lime16                                                           | 7, 33<br>6, 32    |                                                         |   |
| Spreading<br>on one side 46<br>starting<br>starting on both sides                                             | 6, 46<br>46<br>46 |                                                         |   |
| Spread rates<br>in the Work menu                                                                              | 11                |                                                         |   |
| Starting                                                                                                    | 45                |                                                         |   |
| Status bar<br>in the Work menu                                                                                | 11                |                                                         |   |
| Steering<br>adjusting<br>AutoTrail calibrating<br>locking for road travel                                     | 18<br>19<br>51    |                                                         |   |
| Steering axle<br>Slope counter steering automatic<br>Slope counter-steering manual<br>Trailing function using | 50<br>51<br>50    |                                                         |   |
| Т                                                                                                    |                   |                                                         |   |
| Target rate<br>adjusting                                                                                      | 28                |                                                         |   |
| Task Controller                                                                                               | 53                |                                                         |   |

#### AMAZONEN-WERKE

H. DREYER SE & Co. KG Postfach 51 49202 Hasbergen-Gaste Germany

+49 (0) 5405 501-0 amazone@amazone.de www.amazone.de